## PIC32 AND RASPBERRY PI INTERFACE

A Design Project Report

Presented to the School of Electrical and Computer Engineering of Cornell University in Partial Fulfillment of the Requirements for the Degree of Master of Engineering, Electrical and Computer Engineering

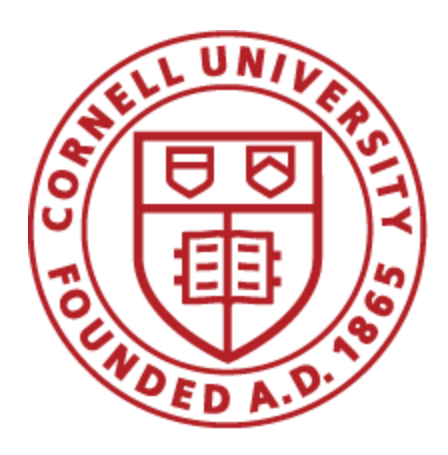

Submitted by

Vipin Venugopal (vv258), Ye Kuang (yk749)

Advisors: Dr. Bruce Land, Dr. Joseph Skovira

Degree Date: May 2019

Abstract

#### Master of Engineering Program

#### School of Electrical and Computer Engineering

**Cornell University** 

**Design Project Report** 

#### Project Title: PIC32 AND RASPBERRY PI INTERFACE

#### Authors: Vipin Venugopal (vv258), Ye Kuang (yk749)

**Abstract:** The goal of the project was to develop a cross platform system capable of performing real time tasks, while enabling development of software decoupled from the hardware and to implement a final application to demonstrate the system. The project aimed to combine the best of both worlds of Embedded Operating System in Raspberry Pi and hardware dependent bare metal firmware of PIC32 to build a final application.

#### **Executive Summary**

The objective of this project was to develop a hybrid system which can provide optimum real-time performance at minimum development cost and to develop an end application to demonstrate the PIC and Pi combined system capabilities. A hybrid approach was adopted for building a system capable of carrying out hard real-time tasks using hardware parallelism available in a PIC32 microcontroller, while simultaneously using the higher level of abstraction provided by the embedded operating system in a Raspberry Pi, relieving the developer from taking care of the background tasks. The major task involved in this was to build a library and communication protocol between the PIC32 and Raspberry Pi, which will enable the Raspberry Pi to access PIC32 peripherals. The developer can use these library calls to seamlessly integrate PIC32 peripherals with the peripherals of the Pi and simultaneously allow the Embedded OS to do system management.

The outcome of this project was the successful interfacing between the PIC32 and Pi, fully tested set of real-time functions, a PCB for PIC32 the fits the Raspberry Pi3 and a prototype of an object tracking robot. The library developed for interfacing between the PIC32 and Raspberry Pi, is generic enough to support a wide range of applications. This document covers all the design choices and decision made during the development of the system. A set of future improvements and suggestions for additional features have been included in the document. Since the project serves as a platform that can be used for building a wide range of applications, a huge emphasis was placed on documenting the features in terms of usability. *Hardware Guide* in Appendix contains the BOM, General Assembly and PCB Layouts for building additional boards. *Software Guide* in Appendix gives a detailed explanation of every function available in the library, including example usage, making it easy for anyone to jumpstart on any application using the library. The code consisting of the *PIC32Interface* python library, PIC32 firmware and module test cases are available at https://github.com/vv258/PIC-and-Pi-Interface. All relevant documentation including PCB files are also available in this repository.

### Contributions

| SI no | Task                                                          | Vipin<br>Venugopal | Ye<br>Kuang |
|-------|---------------------------------------------------------------|--------------------|-------------|
| 1     | PIC32 peripheral selection and pin assignment *               | 1                  |             |
| 2     | Mode of Communication and protocol design *                   |                    | 1           |
| 3     | State machine design for Communication *                      | 1                  | 1           |
| 4     | Firmware implementation on PIC for peripheral control         | 1                  |             |
| 5     | Python Library development for Raspberry Pi                   |                    | 1           |
| 6     | Communication Testing                                         |                    | 1           |
| 7     | Module Testing of PIC32 firmware                              | 1                  |             |
| 8     | PCB design for PIC32 board                                    | 1                  |             |
| 9     | Assembly and Testing of PIC32 board                           | 1                  |             |
| 10    | Application development for Raspberry Pi                      |                    | 1           |
| 11    | Module Testing for Raspberry Pi Application                   |                    | 1           |
| 12    | Integrated testing for PIC and Pi Interface with custom board | 1                  | 1           |

\*includes contributions by Zesun Yang (zy366)

| 1 Introduction                                                     | 7  |
|--------------------------------------------------------------------|----|
| 2 Background                                                       | 7  |
| 3 Design & Testing                                                 | 10 |
| 3.1 PIC32 peripheral selection and pin assignment                  | 10 |
| 3.2 Mode of Communication and Protocol design                      | 13 |
| 3.3 State machine design for Communication                         | 20 |
| 3.4 Firmware implementation on PIC for peripheral control          | 22 |
| 3.5 Python Library development for Raspberry Pi                    | 25 |
| 3.6 Communication Testing                                          | 27 |
| 3.7 Module Testing of PIC32 firmware                               | 28 |
| 3.8 PCB design for PIC32 board                                     | 30 |
| 3.9 Assembly and Testing of PIC32 board                            | 31 |
| 3.10 Application development for Raspberry Pi                      | 33 |
| 3.10.1 QR code tracking                                            | 33 |
| 3.10.2 Multiprocessing                                             | 34 |
| 3.10.3 Motor control                                               | 36 |
| 3.11 Module Testing for Raspberry Pi Application                   | 36 |
| 3.12 Integrated testing for PIC and Pi Interface with custom board | 38 |
| 4 Results                                                          | 38 |

| 5 Future improvements                     | 42 |
|-------------------------------------------|----|
| 5.1 Protocol/ State Machine and functions | 42 |
| 5.2 PIC32 PCB                             | 42 |
| 5.3 Remote Programming                    | 43 |
| 5.4 End Application                       | 43 |
| 5.5 Other Applications                    | 44 |
| 6 Conclusion                              | 44 |
| 7 Acknowledgements                        | 44 |
| 8 References                              | 45 |
| Appendix A. Hardware Guide                | 47 |
| Appendix B. Software Guide                | 51 |
| Appendix C. Test Plan                     | 59 |

## **1** Introduction

The most common approach to build an embedded system is to use a microcontroller and write the code from the ground up. This approach is appropriate for the classic definition of embedded system as a computer system capable of handling a specific function. But over the years, the applicability of the definition is diminishing as the embedded systems move closer to the general purpose computers. Recently, there has been a migration towards OS based microcontrollers, to reduce development time and effort and for ease of performing high level tasks. But this comes at the cost of poor real-time performance. Developers need to consider the trade-offs between the development effort, time and performance in real-time environment while choosing from these two approaches.

The objective of this project was to develop a hybrid system which can provide optimum real-time performance at minimum development cost. The goal is to develop an end application to demonstrate these features and a human tracking robot was chosen as the target system.

## 2 Background

As the world progresses towards Internet of Things, the expectations from an embedded system are increasing exponentially. The devices are expected to provide connectivity, form part of sensor networks and respond to events and commands from other systems. Traditional bare metal microcontrollers are lacking in this regard as building the software from scratch becomes increasingly difficult, as the trend progresses. Use of an operating system could provide a much higher level of abstraction, and relieve the developer of most of the background tasks from carrying out these tasks. Linux based operating systems come with a

whole suite of free tools and libraries for supporting this. This is the major reason why a Linux OS based microcontroller like Raspberry Pi has become a more popular choice for IoT applications when compared to bare metal microcontroller like PIC. However, the embedded systems used in safety critical environments are expected to perform hard-real-time tasks. Hardware access at a level low enough to achieve this is often not available while using a traditional Operating System. While an OS based microcontroller like Raspberry Pi does not do well with analog interfaces and real-time tasks, a bare metal microcontroller like PIC32 does not offer the versatility of the OS and community support of Linux.

The idea is to use a Raspberry Pi which runs a Linux distribution to perform high level tasks and provide connectivity and user interface, and then use the PIC32 microcontroller to perform low level and time critical tasks. This requires a hardware dependent firmware on the PIC32 capable of responding to commands, and application specific software running on Raspberry Pi over the Linux OS and a high speed interface between the two to enable the Pi to control the PIC. The command line between the Pi and PIC will be encapsulated into a library running on the Pi, which will abstract the functions of the PIC microcontroller and act as a driver for the embedded hardware. The application can perform low level tasks by making library calls without worrying about the actual implementation.

The PIC32 microcontroller is a powerful, 32-bit CPU with the following peripherals

- 1) Analog to Digital Converter
- 2) Data Memory Access
- 3) Communication Interfaces
- 4) Timers
- 5) Output Compare Unit
- 6) Input Capture Unit
- 7) General Purpose I/O

Peripheral libraries are also available to control them. The downside of the PIC32 microcontroller is that it has no operating system and code has to be written from start, also rendering it hardware dependent.

The Raspberry Pi runs a full Linux distribution and it comes with many features like

- 1) Bluetooth
- 2) LAN
- 3) Wi-Fi connectivity
- 4) USB and serial channel
- 5) HDMI camera and display-port interface

However, the Pi does not perform real-time tasks very well. The combination will have the best of both worlds. Both the devices are combined to take advantage of the PIC32 peripherals for interfacing, and the high performance of Pi on computation. The plan is to use the PIC32 for input reading, output generation, and use the Pi for decision making and user-interface. The resultant system would have a master slave configuration with Raspberry Pi as Master and PIC32 as slave, and command response interface between the two.

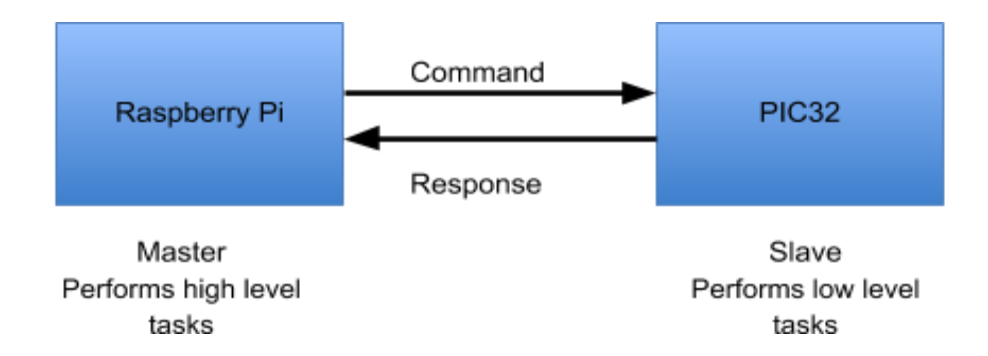

Figure 1. Proposed System

One application that can utilize the PIC32 and Raspberry Pi interface is a human tracking robot. Raspberry Pi's quad core CPU can be used to do computer vision and image processing, and then use vision information to track the owner of the robot, meanwhile sending control commands to PIC32 to control motors.

# 3 Design & Testing

The system development was done in various stages:

- 1) PIC32 peripheral selection and pin assignment
- 2) Mode of Communication and protocol design
- 3) State machine design for Communication
- 4) Firmware implementation on PIC for peripheral control
- 5) Python Library development for Raspberry Pi
- 6) Communication Testing
- 7) Module Testing of PIC32 firmware
- 8) PCB design for PIC32 board
- 9) Assembly and Testing of PIC32 board
- 10) Application development for Raspberry Pi
- 11) Module Testing for Raspberry Pi Application
- 12) Integrated testing for PIC and Pi Interface with custom board

## 3.1 PIC32 peripheral selection and pin assignment

Most of the PIC32's pins have multiple selectable functionalities, which needs to be configured based on the application requirement. In this project, the challenge is to identify the right combinations of these functionalities which could provide a range of features not available in the Raspberry Pi such as PWM motor control, sensor reading, and also a communication interface with Pi. Since many of the functionalities can be mapped only to a

subset of the pins, choosing the right combination becomes critical due to the limited number of pins available on PIC32. The selection should not be limited to the specific application of smart suitcase, rather it should be generic to implement a wide range of applications.

Raspberry Pi has Bluetooth, Wi-Fi connectivity, data analysis and communication with PIC32 and USB interface but lacks in analog interfaces. Hence, the goal was to maximize the analog interfaces on the PIC32.

| MCLR! | 1    |     | 28 | AVDD |
|-------|------|-----|----|------|
| AN0   | 2    |     | 27 | AVSS |
| AN1   | 3    |     | 26 | SCK2 |
| AN2   | 4    |     | 25 | SCK1 |
| AN3   | 5    | PIC | 24 | SS1  |
| PWM2  | 6    | 3   | 23 |      |
| PWM1  | 7    | M   | 22 | SD02 |
| VSS   | 8    | X2  | 21 | U2TX |
| SDO1  | 9    | 00  | 20 | VCAP |
| GPIO1 | 10   |     | 19 | VSS  |
| GPIO2 | 11   |     | 18 | SS2  |
| U1RX  | 12   |     | 17 | SDI1 |
| VDD   | 13   |     | 16 | U1TX |
| U2RX  | 14   |     | 15 | ]    |
|       | 1.01 |     |    |      |

Figure 2. PIC32MX250 Pin Assignment

The pin assignment was first validated using microchip code configurator.

The Pins functionalities are explained in the table below:

| Category            | Signal                        | Description                                                |      |
|---------------------|-------------------------------|------------------------------------------------------------|------|
| Supply and          | MCLR                          | Master Clear (Device Reset) Input.                         | 1    |
| Reset               | VSS                           | Ground Reference for Logic and I/O pins.                   | 8,19 |
|                     | VDD                           | Positive Supply for Peripheral Digital Logic and I/O pins. | 13   |
|                     | AVDD                          | Positive Supply for Analog Modules.                        | 28   |
|                     | AVSS                          | Ground Reference for Analog Modules.                       | 27   |
|                     | VCAP                          | External Filter Capacitor Connection                       | 20   |
| Analog Inputs       | AN0                           | Analog Channel 0                                           | 2    |
|                     | AN1                           | Analog Channel 1                                           | 3    |
| AN2                 |                               | Analog Channel 2                                           | 4    |
|                     | AN3                           | Analog Channel 3                                           | 5    |
| PWM Outputs         | S PWM1 PWM Output 1           |                                                            | 7    |
|                     | PWM2                          | PWM Output 2                                               | 6    |
| SPI                 | SPI SDO1 SPI1 Serial Data Out |                                                            | 9    |
|                     | SDI1                          | SPI1 Serial Data In                                        | 17   |
| SCK1 SPI<br>SS1 SPI |                               | SPI1 Serial Clock                                          | 25   |
|                     |                               | SPI1 Slave Select                                          | 24   |
|                     | SD02                          | SPI2 Serial Data Out                                       | 22   |
|                     | SCK2                          | SPI2 Serial Clock                                          | 26   |
|                     | SS2                           | SPI2 Slave Select                                          | 18   |
| UART                | U1RX                          | UART1 Receiver                                             | 12   |

|                     | U1TX  | UART1 Transmitter                   | 16 |
|---------------------|-------|-------------------------------------|----|
| U2RX UART2 Receiver |       | UART2 Receiver                      | 14 |
|                     | U2TX  | UART2 Transmitter                   | 21 |
| GPIO                | GPIO1 | PIO1 General Purpose Input Output 1 |    |
|                     | GPIO2 | General Purpose Input Output 2      | 11 |

#### Table 1. PIC32MX250 Pin Description

## 3.2 Mode of Communication and Protocol design

Some of the options available for communication were UART, I2C, SPI and USB. Amongst all these options, USB is the fastest. However, the communication protocols for USB are complicated to design for the system. SPI is fast, but each SPI requires 4 pins and communication can only be initiated by the master. I2C requires fewer pins, but it is slow and the implementation can be complex. As a result, we chose UART as the mode of communication.

The first step in protocol design was to come up with the categories of commands. The initial categories of commands identified were System Commands, Expanded I/O commands, DAC Configuration and Control Commands, ADC Configuration and Control Commands, PWM Configuration and Generation Commands and Memory Commands.

The detailed description of the command categories are listed in the table below:

| Slno | Category     | Description                                                                                     |
|------|--------------|-------------------------------------------------------------------------------------------------|
| 1    | System       | To initialize and maintain communication                                                        |
| 2    | Expanded I/O | To control the GPIOs in Port Expander connected to PIC                                          |
| 3    | DAC          | To configure and control the analog outputs in DAC IC connected to PIC                          |
| 4    | ADC          | To configure the PICs internal ADCs and sample analog inputs                                    |
| 5    | PWM          | To configure the PICs internal Output Compare Unit to generate<br>Pulse Width Modulated Signals |
| 6    | Memory       | To write to and read from 4 1024 byte memory blocks inside PIC                                  |

### Table 2. Command Categories

Once the broad categories were identified, the commands within each category were decided to provide a high level of configurability.

| Sl no | Category        | Command                        | Description                                                                   |
|-------|-----------------|--------------------------------|-------------------------------------------------------------------------------|
| 1     | System          | Handshake                      | Send a command and wait for response to check if communication is established |
| 2     | Expanded<br>I/O | Read input                     | To read data from GPIO port Z of Port<br>Expander                             |
| 3     |                 | write output                   | To write data to GPIO port Y of Port Expander                                 |
| 4     | DAC             | Set Value for<br>DAC Channel A | To Set DC value for DAC Channel A between 0 and 3.3V                          |
| 5     |                 | Set Value for<br>DAC Channel B | To Set DC value for DAC Channel B between 0 and 3.3V                          |

| 6  |        | ConfigDACA              | To Configure DAC Channel A for arbitrary waveform generation                                    |
|----|--------|-------------------------|-------------------------------------------------------------------------------------------------|
| 7  |        | ConfigDACB              | To Configure DAC Channel B for arbitrary<br>waveform generation                                 |
| 8  |        | ConfigDACA&B            | To Configure DAC Channel A and B for<br>arbitrary waveform generation                           |
| 9  |        | Start DAC               | To start the generation of arbitrary waveform<br>stored in any of the internal buffers from DAC |
| 10 |        | Stop DAC                | To reset the DAC                                                                                |
| 11 | ADC    | Check Buffer<br>Status  | To check if ADC sampling is complete                                                            |
| 12 |        | Set Sample<br>Frequency | To set ADC sampling frequency and number of samples to be acquired                              |
| 13 |        | Start ADC               | To start the sampling of analog channels                                                        |
| 14 | PWM    | Set Period              | To Set Period for PWM                                                                           |
| 15 |        | Generate PWM 1          | To Set the ON time for PWM Channel 1 and generate signal                                        |
| 16 |        | Generate PWM 2          | To Set the ON time for PWM Channel 2 and generate signal                                        |
| 17 | Memory | Read Buffer             | To read data from Buffer memory in PIC32                                                        |
| 18 |        | Write Buffer            | To write data to Buffer memory in PIC32                                                         |

 Table 3. Command Descriptions

The next task was to assign command codes to each command and specify the number of data bytes associated with each command. One important aspect of the protocol was to ensure that none of the data bytes get interpreted as the SOT and EOT. The SOT was chosen as F0 and EOT as D7. All data bytes had first 3 bits set to 0, so that F0 and D7 can never be sent as data. The response code for each command is same as the command code to check that the response is coherent with the command.

The detailed protocol is shown below:

| Byte | Value                             | Description       |
|------|-----------------------------------|-------------------|
| SOT  | F0                                | START OF TRANSMIT |
| EOT  | D7                                | END OF TRANSMIT   |
| CS   | SUM OF COMMAND<br>CODE+DATA BYTES | CHECKSUM          |

| Command      | RASPBERRY Pi to PIC |       |                                            |                                            |       |       |       |
|--------------|---------------------|-------|--------------------------------------------|--------------------------------------------|-------|-------|-------|
|              | BYTE1               | BYTE2 | BYTE3                                      | BYTE4                                      | BYTE5 | BYTE6 | BYTE7 |
| Handshake    | SOT                 | 0x1A  | EOT                                        |                                            |       |       |       |
| Read input   | SOT                 | 0x2A  | CHECKSUM                                   | EOT                                        |       |       |       |
| write output | SOT                 | 0x2B  | 0000, 1 bit for<br>each MSB<br>I/O; 1- set | 0000, 1 bit for<br>each LSB<br>I/O; 1- set | CS    | EOT   |       |

|                         |     |      | HIGH 0- set<br>LOW                         | HIGH 0- set<br>LOW                                 |                                                         |     |     |
|-------------------------|-----|------|--------------------------------------------|----------------------------------------------------|---------------------------------------------------------|-----|-----|
| Set Value for<br>CHA    | SOT | 0x3A | 00,6 bit MSB<br>value                      | 00, 6bit LSB<br>value                              | CS                                                      | EOT |     |
| Set Value for<br>CHB    | SOT | 0x3B | 00,6 bit MSB<br>value                      | 00, 6bit LSB<br>value                              | CS                                                      | EOT |     |
| ConfigDACA              | SOT | 0x3C | 000000,Buffer<br>A number                  | 000000,<br>MODE                                    | CS                                                      | EOT |     |
| ConfigDACB              | SOT | 0x3D | 000000,Buffer<br>B number                  | 000000,<br>MODE                                    | CS                                                      | EOT |     |
| ConfigDACA<br>&B        | SOT | 0x3E | 0000Buffer A<br>number,Buffe<br>r B number | 000000,<br>MODE                                    | CS                                                      | EOT |     |
| Start DAC               | SOT | 0x3F | 00, 6 bits for<br>prescaler                | 000, 5 bits for<br>higher #of<br>buffer<br>samples | 000, 5<br>bits for<br>lower<br>#of<br>buffer<br>samples | CS  | EOT |
| Stop DAC                | SOT | 0X39 | CS                                         | ЕОТ                                                |                                                         |     |     |
| Check Buffer<br>Status  | SOT | 0x4A | CS                                         | EOT                                                |                                                         |     |     |
| Set Sample<br>Frequency | SOT | 0x4B | 00, 6 bits for<br>prescaler                | 000, 5 bits for<br>higher #of<br>buffer<br>samples | 000, 5<br>bits for<br>lower<br>#of<br>buffer<br>samples | CS  | EOT |

| Start ADC         | SOT | 0x4C | 00, 4 bits:<br>select analog<br>channel, 2<br>bits:buffer<br>selections | CS                                                 | ЕОТ                                                     |     |     |
|-------------------|-----|------|-------------------------------------------------------------------------|----------------------------------------------------|---------------------------------------------------------|-----|-----|
|                   |     |      | 6 bits                                                                  | 5 bits                                             | 5 bits                                                  |     |     |
| Set Period        | SOT | 0x5A | 000,time<br>period                                                      | 000,time<br>period                                 | CS                                                      | EOT |     |
| Generate<br>PWM 1 | SOT | 0x5B | 000,on time                                                             | 000,on time                                        | CS                                                      | ЕОТ |     |
| Generate<br>PWM 2 | SOT | 0x5C | 000,on time                                                             | 000,on time                                        | CS                                                      | ЕОТ |     |
| Read Buffer       | SOT | 0x6A | 000000,Buffer<br>number                                                 | 000, 5 bits for<br>higher #of<br>buffer<br>samples | 000, 5<br>bits for<br>lower<br>#of<br>buffer<br>samples | CS  | EOT |
| Write Buffer      | SOT | 0x6B | 000000,Buffer<br>number                                                 | 000, 5 bits for<br>higher #of<br>buffer<br>samples | 000, 5<br>bits for<br>lower<br>#of<br>buffer<br>samples | CS  | EOT |

 Table 5. Raspberry Pi to PIC protocol

| RESPONSE            | PIC to RASPBERRY Pi |       |                                                                         |                                                        |  |
|---------------------|---------------------|-------|-------------------------------------------------------------------------|--------------------------------------------------------|--|
|                     | BYT<br>E1           | BYTE2 | BYTE3                                                                   | BYTE4                                                  |  |
| Handshake           | SOT                 | 0x1B  | ЕОТ                                                                     |                                                        |  |
| Read input          | SOT                 | 0x2A  | 0000,1 bit for<br>each MSB I/O;<br>1- high, 0- low                      | 0000, 1 bit<br>for each LSB<br>I/O; 1- high,<br>0- low |  |
| write output        | SOT                 | 0x2B  | EOT                                                                     |                                                        |  |
| Set Value for CHA   | SOT                 | 0x3A  | ЕОТ                                                                     |                                                        |  |
| Set Value for CHB   | SOT                 | 0x3B  | ЕОТ                                                                     |                                                        |  |
| ConfigDACA          |                     |       |                                                                         |                                                        |  |
| ConfigDACB          |                     |       |                                                                         |                                                        |  |
| ConfigDACA&B        |                     |       |                                                                         |                                                        |  |
| Start DAC           |                     |       |                                                                         |                                                        |  |
| Stop DAC            |                     |       |                                                                         |                                                        |  |
| Check Buffer Status | SOT                 | 0x4A  | 0000, 1bit for<br>each of four<br>buffers, 1-<br>ready, 0 -not<br>ready | ЕОТ                                                    |  |

| Set Sample Frequency | SOT | 0x4B | ЕОТ |                          |                                                    |
|----------------------|-----|------|-----|--------------------------|----------------------------------------------------|
| Start ADC            | SOT | 0x4C | ЕОТ |                          |                                                    |
| Set Period           | SOT | 0x5A | ЕОТ |                          |                                                    |
| Generate PWM 1       | SOT | 0x5B | ЕОТ |                          |                                                    |
| Generate PWM 2       | SOT | 0x5C | ЕОТ |                          |                                                    |
| Read Buffer          | SOT | 0x6A | ЕОТ | followed by<br>DMA burst |                                                    |
| Write Buffer         | SOT | 0x6B | ЕОТ | followed by<br>DMA burst | 0x3A as Byte ACK<br>for every 8th received<br>Byte |

Table 6. PIC to Raspberry Pi protocol

## 3.3 State machine design for Communication

The State Machine works on a command-acknowledgement basis. The protocol has the provision to be robust (error free) using status and control features such as SOT, EOT, invalid commands and checksum to indicate communication status. Receiving data by PIC can only be done using a state machine as the protocol uses commands of different length and the PIC does not know the length of command until the command code is parsed. A state machine implementation was not required for the Raspberry Pi as the Pi is the master and initialises all communications. The command and associated number of data bytes are known to the Pi before transmission. Since command response occurs in-order, the length of response is also known to Pi.

| State               | Description                                                                                                    |
|---------------------|----------------------------------------------------------------------------------------------------|
| ACTIVE_WAIT_FOR_SOT | Waits for receiving SOT                                                                                                    |
| ACTIVE_PARSE        | Reads the command code. Calculates the number of data bytes associated with the command code. Reads the data bytes                             |
| ACTIVE_CHECKSUM     | Calculates checksum by adding command code and data bytes. Compares with the received Checksum                                                 |
| ACTIVE_WAIT_FOR_EOT | Waits for receiving EOT                                                                                                    |
| EXECUTE             | Executes the command and sends the response<br>message. For read buffer alone, the response is sent<br>first and then the command is executed. |

 Table 7. State Description

The state diagram is shown below:

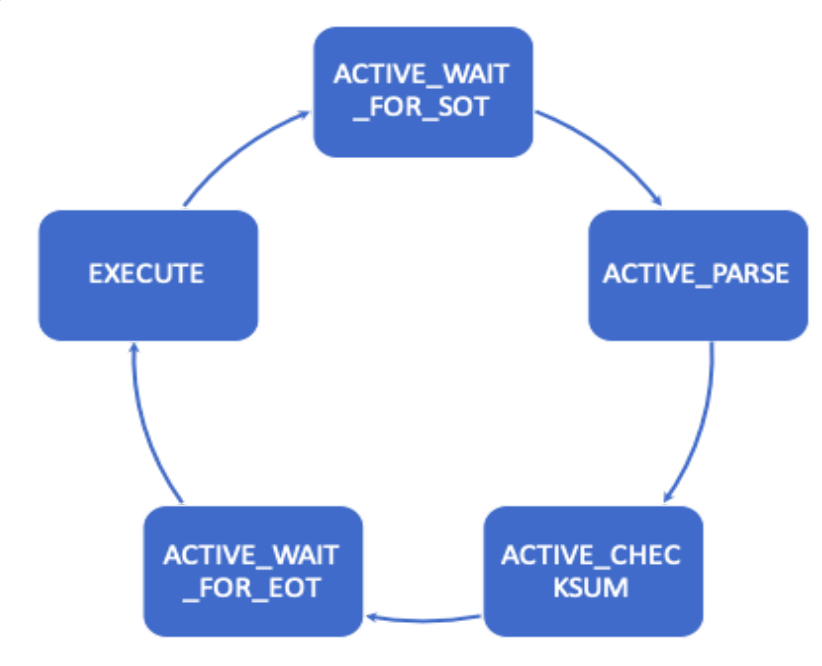

Figure 3. State Diagram

## 3.4 Firmware implementation on PIC for peripheral control

The various components of firmware for PIC32 consists of the following

- a. Pin Assignment PPS Input/Output
- b. Setup of Peripherals like SPI, UART, TIMERS, PWM, ADC
- c. UART channel for continuous debug and troubleshooting
- d. State Machine for communication
- e. Functions for controlling peripherals

Peripheral Input Select is used to configure the following inputs and outputs:

| Туре   | Group | Signal | Pin   |
|--------|-------|--------|-------|
| Input  | 3     | U1RX   | RPA4  |
| Input  | 2     | U2RX   | RPB5  |
| Input  | 2     | SDI1   | RPB8  |
| Output | 1     | U1TX   | RPB7  |
| Output | 1     | OC1    | RPB3  |
| Output | 4     | SS2    | RPB9  |
| Output | 4     | U2TX   | RPB10 |
| Output | 3     | OC4    | RPB2  |
| Output | 2     | SDO2   | RPB11 |
| Output | 3     | SDO1   | RPA2  |

**Table 8. PPS Configuration** 

The peripherals were configured with the following settings:

UART1 is used for displaying debug message. It is configured for using only TX and RX pins, with 8 bit data, no parity, 1 stop bit and 9600 baud rate. UART2 is used for communication with Raspberry Pi. It is configured for using only TX and RX pins, with 8 bit data, no parity, 1 stop bit and 115200 baud rate.

ADC module is configured with output in integer format, auto triggering and auto sampling. External reference voltage is used for ADC with offset test disabled, and scan mode enabled. ADC samples 4 times per interrupt with dual buffers and using only MUXA, internal reference clock and sample times as 15. Channels AN0,AN1, AN2 and AN3 are configured as analog inputs and all other channels are added to skip scan list.

SPI1 is used to interface with the Port Expander IC. It is configured with prescalar 4, 8 bit data mode, PIC as master and reverse polarity between data and clock. SPI2 is used to interface with the DAC IC. It is configured in framed mode with prescalar 4, 16 bit data mode, PIC as master and reverse polarity between data and clock.

DMA Channel 1 is set up to transfer into the receive buffer every time an interrupt occurs at UART2 receiver. DMA Interrupt is triggered when a pattern match with EOT occurs. The communication state machine runs inside the DMA interrupt. This allows the UART data to be received using only hardware and allows the software to respond to it whenever it is free. Otherwise, this would lead to data loss.

When the command for setting ADC sampling is received, TIMER1 is setup with the sampling frequency and timer interrupt is enabled. The mapping of Analog channel to PIC buffer is done with the start ADC command. The sampled values are copied to the buffer

inside the interrupt. When the desired number of samples are received the interrupt is disbaled and the buffer status is set. The Pi can check completion of sampling by reading the buffer status.

When the command for setting PWM period is received, TIMER2 is setup with Period as the PWM period. The prescalar value is scaled appropriately to allow a dynamic range. The output Compare Units 1 and 4 are setup with TIMER2 as source and ON time as 0. When Start PWM command is received, the ON time of corresponding OC module is set to the desired ON time.

For reading and writing the GPIOs in Port expander, SPI transactions are used. The SPI read operation is started by lowering CS. The SPI read command (slave address with R/W bit set) is then clocked into the device. The opcode is followed by an address, with at least one data byte being clocked out of the device. The SPI write operation is started by lowering CS. The Write command (slave address with R/W bit cleared) is then clocked into the device. The opcode is followed by an address.

For setting DAC voltages, 2 types of operations are used, depending on whether the DAC is used to set fixed dc value or to generate arbitrary waveforms. For fixed dc values, the write transaction is used in normal spi mode. The write command is initiated by driving the CS pin low, followed by clocking the four Configuration bits and the 12 data bits into the SDI pin on the rising edge of SCK. The CS pin is then raised, causing the data to be latched into the selected DAC's input registers. The configuration bits are changed depending on the channel to be used. For arbitrary waveform generation, first each sample data is appended to the configuration bits and stored in a buffer. If both channels are simultaneously used, then the samples are stored in alternate locations of the buffer. TIMER3 is set up with frequency same as the synthesis frequency for single channels and double synthesis frequency for dual channel modes. DMA channel is setup to transfer the data to the DAC over SPI in frame mode. The DMA channel is opened in default mode or auto mode depending on whether the generation mode is single burst or continuous. When a Stop DAC command is received, the DMA channel is disabled and TIMER3 is closed.

To display debug messages, the message is sent through the UART channel one character at a time and a newline character is sent at the end of the message. After executing the command, the response message is sent by sending the SOT, followed by command code, data bytes if any and then the EOT. For Read Buffer alone, the response is sent before executing the command, to help the Pi to distinguish between acknowledgement and response data.

## 3.5 Python Library development for Raspberry Pi

The python library was developed in accordance with the communication protocol. The library was named as *PIC32Interface*. It consists of:

- 1. Setup of serial port
- 2. Helper functions for Checksum & Data transfer/reception
- 3. Functions for controlling PIC peripherals

The serial port is setup using Python Serial module with following settings:

Channel: /dev/ttyAMA0

Baudrate: 115200

Parity: None

Stopbits: 1

Byte size: 8 bits

For testing from PC, the serial port channel may have to be changed accordingly.

The two helper functions available in the library are Chceksum and SendCommand.

Checksum calculates sum of command code and data bytes to be sent along with the command. The SendCommand function takes the command code, data bytes and checksum,

adds SOT to the beginning and EOT to the end and converts the bytes to hex array. The hex bytes are then written to the serial port.

The following functions are available for the user to control PIC peripherals from Pi:

- 1. WriteBuffer
- 2. ReadBuffer
- 3. ReadBuffer2
- 4. SetPWMPeriod
- 5. EnablePWM1
- 6. EnablePWM2
- 7. SetDACA
- 8. SetDACB
- 9. ConfigureDACA
- 10. ConfigureDACB
- 11. ConfigureDACAB
- 12. StartDACOutput
- 13. StopDACOutput
- 14. CheckBufferStatus
- 15. \_StartADC\_
- 16. \_SetSampleFreq\_
- 17. WriteGPIO
- 18. ReadGPIO

The detailed instructions for using these functions in application is included in the Software User guide in Appendix.

## 3.6 Communication Testing

Since the mode of communication is UART, the communication testing could be carried out independently for both PIC and Pi. Docklight software was used along with USB to serial converters to carry out module testing. For PIC testing commands were sent from Docklight, the interpreted message was displayed on the debug UART channel using another docklight window. For Testing the Raspberry Pi, the sent message from Pi was printed on its terminal and received a message on a Docklight window. These two were then compared for verification.

The communication was happening at 115200 baud rate for most commands. However, for PIC32 for large data reception, this resulted in framing errors. Initially, the baud rate for communication was set at 9600 to overcome this issue. Towards the end, this was resolved by adding an additional acknowledgement for every 8th byte received, baud rate of 115200 was achieved.

| F                           | 6)                                                             |  |  |  |  |
|-----------------------------|----------------------------------------------------------------|--|--|--|--|
|                             |                                                                |  |  |  |  |
|                             |                                                                |  |  |  |  |
|                             | Communication                                                  |  |  |  |  |
|                             | ASCT HEX Decimal Binany                                        |  |  |  |  |
| i                           | ASCI TICK DECEMBER DIRACY                                      |  |  |  |  |
|                             | Byte2 3B DAC LSB Bits B5.B4.B3.B2.B1.B0 <lf></lf>              |  |  |  |  |
| Set DAC A to 3003 <lf></lf> |                                                                |  |  |  |  |
|                             | Command 3B Set DAC Channel B <lf></lf>                         |  |  |  |  |
|                             | Byte1 2E DAC MSB Bits B11.B10.B9.B8.B7.B6 <lf></lf>            |  |  |  |  |
|                             | Byte2 38 DAC LSB Bits B5.B4.B3.B2.B1.B0 <lf></lf>              |  |  |  |  |
|                             | Set DAC B to 3000 <lf></lf>                                    |  |  |  |  |
|                             | Command 6B Write Buffer <lf></lf>                              |  |  |  |  |
|                             | Bytel 00 Buffer Number 0 <lf></lf>                             |  |  |  |  |
|                             | Byte2 20 Num of Samples MSB Bits B11.B10.B9.B8.B7.B6 <lf></lf> |  |  |  |  |
|                             | Byte3 00 Num of Samples LSB Bits B5.B4.B3.B2.B1.B0 <lf></lf>   |  |  |  |  |
|                             | Write 1024 Samples to Buffer Number 0 <lf></lf>                |  |  |  |  |
|                             | Command 6A Read Buffer <lf></lf>                               |  |  |  |  |
|                             | Byte1 00 Buffer Number 0 <lf></lf>                             |  |  |  |  |
|                             | Byte2 10 Num of Samples MSB Bits B11.B10.B9.B8.B7.B6 <lf></lf> |  |  |  |  |
|                             | Byte3 00 Num of Samples LSB Bits B5.B4.B3.B2.B1.B0 <lf></lf>   |  |  |  |  |
|                             | Read 512 Samples from Buffer Number Ø <lf></lf>                |  |  |  |  |
|                             | Command 6B Write Buffer <lf></lf>                              |  |  |  |  |
|                             | Byte1 01 Buffer Number 1 <lf></lf>                             |  |  |  |  |
|                             | Byte2 20 Num of Samples MSB Bits B11.B10.B9.B8.B7.B6 <lf></lf> |  |  |  |  |
|                             | Byte3 00 Num of Samples LSB Bits B5.B4.B3.B2.B1.B0 <lf></lf>   |  |  |  |  |
|                             | Write 1024 Samples to Buffer Number 1 <lf></lf>                |  |  |  |  |
|                             | Command 6A Read Buffer <lf></lf>                               |  |  |  |  |
|                             | Byte1 01 Buffer Number 1 <lf></lf>                             |  |  |  |  |
|                             | Byte2 10 Num of Samples MSB Bits B11.B10.B9.B8.B7.B6 <lf></lf> |  |  |  |  |
|                             | Byte3 00 Num of Samples LSB Bits B5.B4.B3.B2.B1.B0 <lf></lf>   |  |  |  |  |
|                             | Read 512 Samples from Buffer Number 1 <lf></lf>                |  |  |  |  |
|                             | Command 3E Set Config DAC A and B <lf></lf>                    |  |  |  |  |
|                             | Byte1 01 Source Buffer NumberA 0 Buffer NumberB 1 <lf></lf>    |  |  |  |  |
|                             | Byte2 01 DAC mode 1 <lf></lf>                                  |  |  |  |  |
|                             | Command 3F Set Sample Frequency <lf></lf>                      |  |  |  |  |
|                             | Byte1 0A Sample Frequency 10 Khz <lf></lf>                     |  |  |  |  |
|                             | Byte2 10 Num of Samples MSB Bits B11.B10.B9.B8.B7.B6 <lf></lf> |  |  |  |  |
|                             | Byte3 00 Num of Samples LSB Bits B5.B4.B3.B2.B1.B0 <lf></lf>   |  |  |  |  |
|                             | Set 10Khz Sample frequency and generate 512 samples <lf></lf>  |  |  |  |  |

Figure 4. Debug window showing PIC-PI communication and data transfer

### 3.7 Module Testing of PIC32 firmware

The choice of UART for communication proved quite useful module testing. PIC functionality could be tested independent of Pi by using a PC/USB-Serial Converter. Test cases were written for testing the following. The test cases were integrated into a Jupyter Notebook for ease of testing. It enabled quick editing of test parameter and running of code blocks for the following cases:

- 1) Data transfer
- 2) PWM Generation
- 3) DAC Waveform Generation
- 4) ADC sampling
- 5) GPIO control

The Memory Read/Write was tested by writing a chunk of data into PIC memory and reading it back over serial communication. These were then compared for verification.

PWM generation was first tested by viewing the generated PWM signal on oscilloscope. It was further testing by driving continuous rotation Parallax servo motors are various speed. One issue observed was that PWM was not getting generated for all ON time values. It was due to the limited range of base TIMER setup. This issue was resolved by adding a dynamic prescaling for the base TIMER with respect to the PWM ON time & Period.

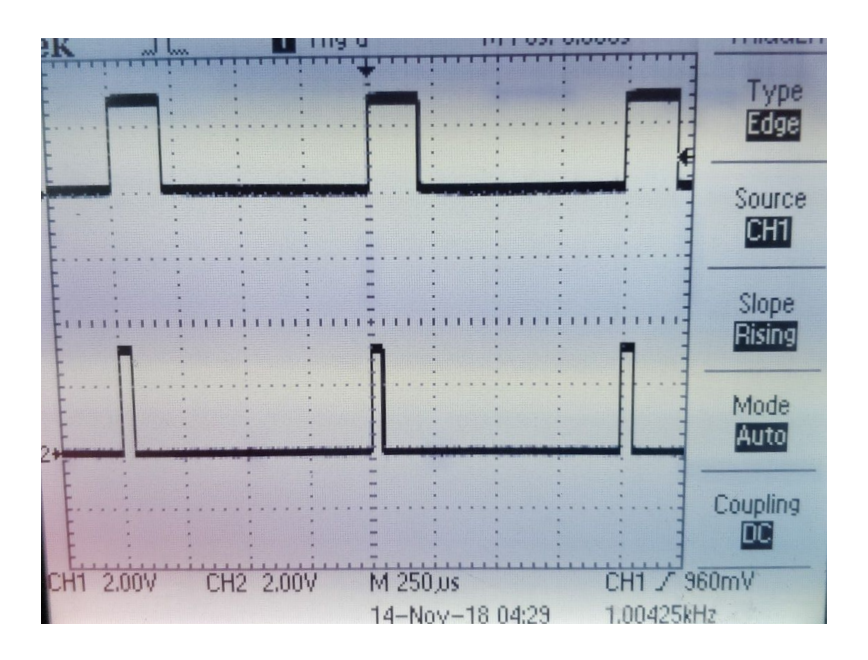

Figure 5. PWM generation

The DAC was tested for generating a fixed DC value, as well as arbitrary waveforms like sine and triangular waveform. These arbitrary waveforms were first written into the PIC buffer and then played out in both burst mode and loopback mode.

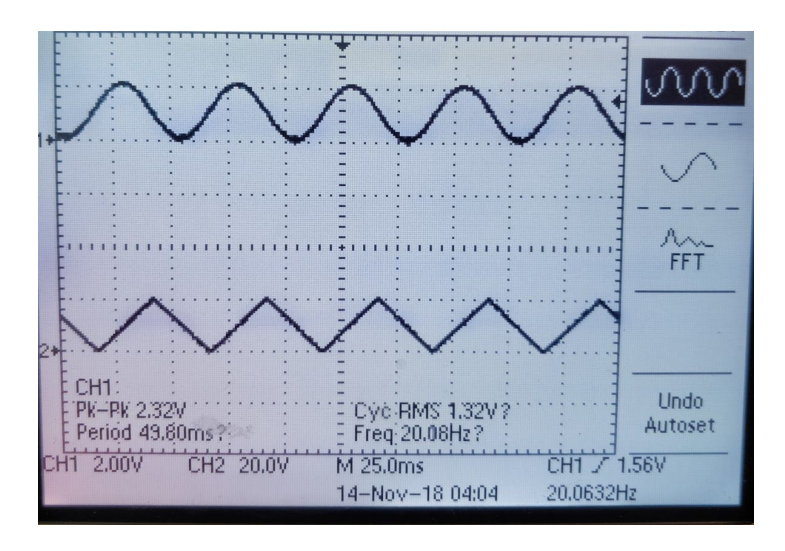

Figure 6. DAC generation

GPIO testing was carried out using loopback. The GPIO input channels and output channels were treated as parallel ports to send and receive data. Data matching was carried out to verify this.

ADC sampling was tested using both fixed DC input values and waveforms like sine, square and triangular waveforms for all 4 channels. The plot of sampled AC waveform was initially highly distorted. This was due to the printing of debug message in the ADC interrupt leading to delays. The next interrupt was getting generated before completion of printing. This was resolved by removing the debug message in interrupt.

## 3.8 PCB design for PIC32 board

A protoboard mating with the PIC32 small board was wired up to ensure that the connections are correct before doing the final board design. Pin connections were verified using this setup by carrying out all module tests.

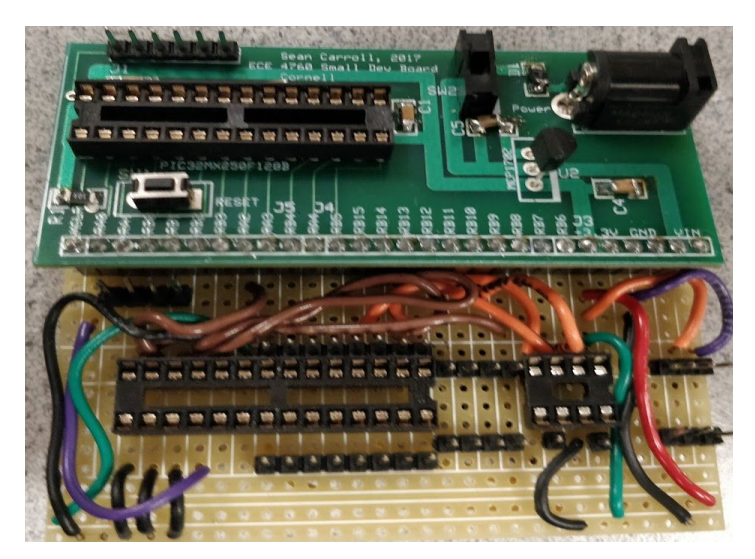

Figure 7. Protoboard

The final schematic was designed using ExpressSchematic and ExpressPCB was used for layout. The schematic and layout are available in the Appendix. The following aspects were taken into account for the design.

- a. The overall dimension of board should be same as RaspberryPi
- b. It should mate with the 40 pin header of Pi. At the same time, these pins have to accessible for connecting Pi display. This was done using stacking connectors.
- c. Use of through hole components to ensure Design for Assembly and Design for Maintainability.
- d. Provision to power up PIC from external source or from Pi. This was implemented using optional resistor.
- e. Optional connections for PIC programming pins to RPi GPIOs for future scope.
- f. Pin arrangement for ease of connection with parallax servo motors and USB to serial converters.
- g. External supply input for driving motors.
- h. Sufficient number of supply and ground pins for connecting external sensors and actuators and reducing the wiring required.

## 3.9 Assembly and Testing of PIC32 board

The board was assembled and tested for full functionality. The only issue in the board was related to the Power ON LED, which had both ends connected to ground. However, this was not a major issue as it did not affect functionality.

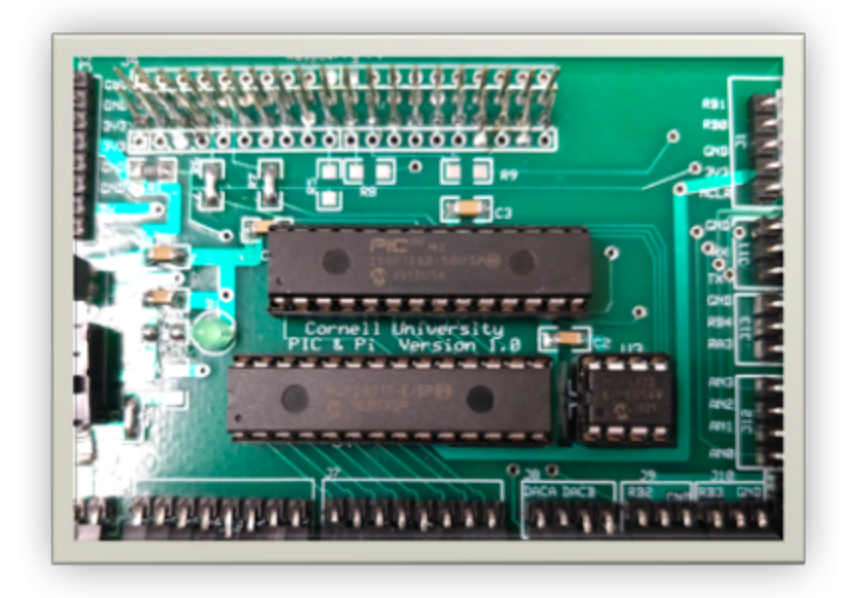

Figure 8. Final board

Detailed Bill of Materials and General assembly details are given in the Hardware Guide included in Appendix. The PCB and schematic files are shown in Appendix and also included in the repository.

The board takes less than 30 minutes to assemble. Testing was carried out using Jupyter Notebook available in repository.

The power output points on the board was verified using multimeter.

UART communication and debug was verified by observing the debug message display.

PWM generation was first tested by viewing the generated PWM signal on oscilloscope. It was further testing by driving continuous rotation Parallax servo motors are various speed.

The DAC was tested for generating a fixed DC value, as well as arbitrary waveforms like sine and triangular waveform. These arbitrary waveforms were first written into the PIC buffer and then played out in both burst mode and loopback mode. This also validates Memory Write. ADC sampling was tested using both fixed DC input values and waveforms like sine, square and triangular waveforms for all 4 channels. This also validates memory read. GPIO was tested using loopback check.

For testing a newly assembled board, a Test Plan is provided in the Appendix.

## 3.10 Application development for Raspberry Pi

The application for the cross platform system is a human tracking robot, it features human tracking based on computer vision(QR code tracking). Raspberry Pi will do all the image processing and decision making, while PIC32 generates PWM to control motors. The hardware components needed are listed below:

- 1) PIC32 board
- 2) Raspberry Pi 3 model B
- 3) Two parallax standard servos
- 4) Robot frame
- 5) Pi camera

The initial development was carried out with Pi's built-in PWM.

### 3.10.1 QR code tracking

To track the owner of the robot, we need some unique target pattern to help the robot recognize the owner. At first, we chose to use circles with different colors, but it turned out to be too slow that we can only get 2 or 3 frames of processed images per second, it will cause trouble for our control loop since the delay is high, not to mention color tracking is greatly influenced by environment lighting. So we came up with an alternative solution, which is

QR code tracking. QR code tracking is less computational intense than shape and color tracking, and it's also pretty accurate.

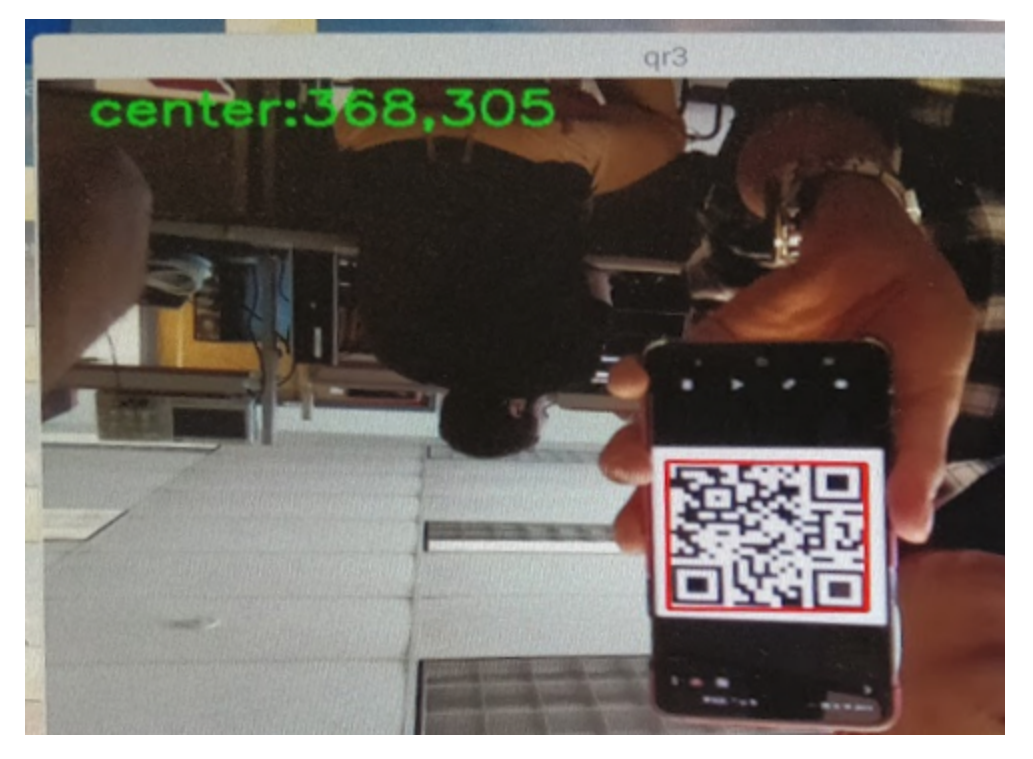

Figure 9. QR code recognition

Figure 9 shows how our QR code tracking works, the program captures the specific QR code in the frame and calculate its center point for further use.

### 3.10.2 Multiprocessing

To accelerate image processing and make full use of Raspberry Pi's quad core CPU, we took the strategy of multiprocessing(inspired by Autonomous Turret Tracking Project, see appendix), which enables us to process 3 frames of images simultaneously, the structure of our multiprocessing strategy is as below:

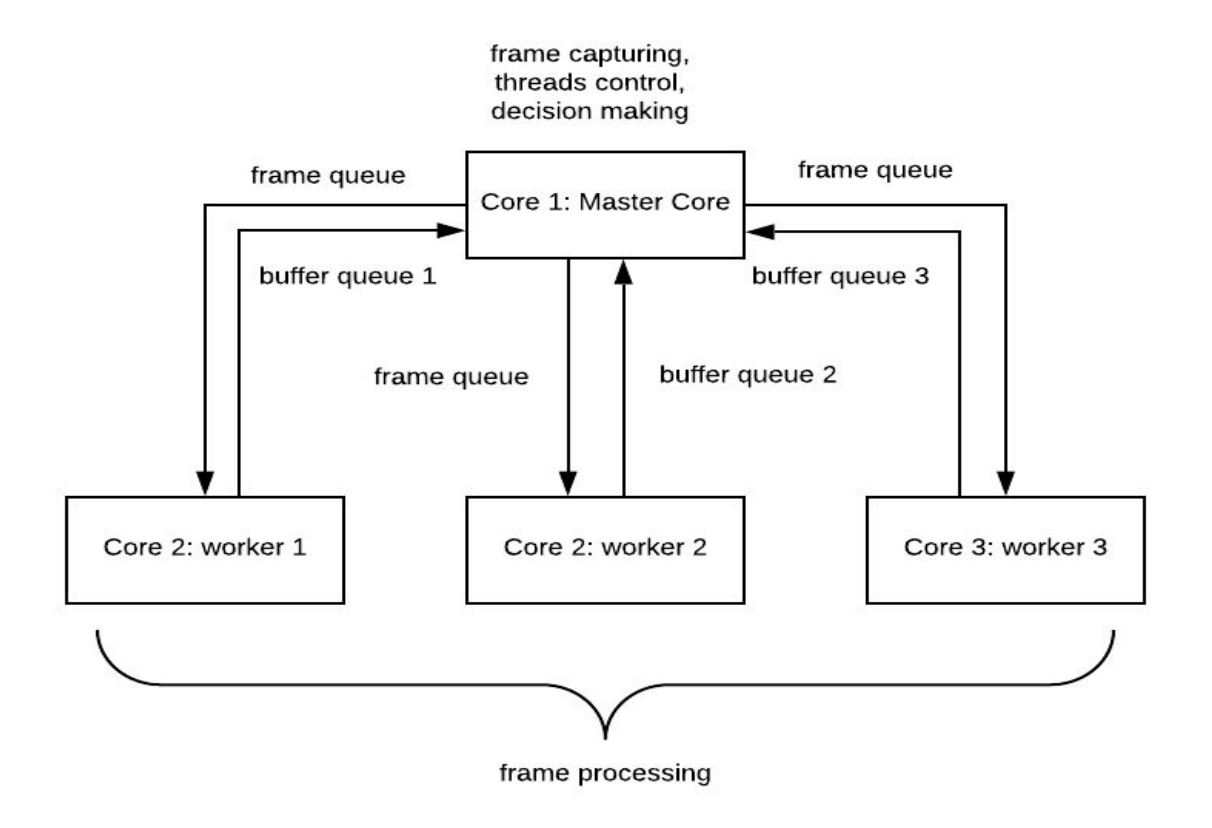

Figure 10. Multiprocessing structure

As you can see in Figure 10, three processors are assigned as worker processors and one is master processor. Worker processors' only job is processing frames captured by Pi camera and send the result back to master processor. Master processor is in charge of frame capturing, coordination of worker processors and decision making based on information collected from workers.

Processes communication is handled by queue, one frame queue is used for master processor to handle frames to each worker processor, and three buffer queues for worker processors to send back frame processing result to master processor. Process lock technique is applied to ensure correct workflow.

#### 3.10.3 Motor control

The motor we are using is parallax standard servo. The Parallax Standard Servo is controlled through pulse width modulation, where the position of the servo shaft is dependent on the duration of the pulse. In order to hold its position, the servo needs to receive a pulse every 20 ms. Figure 11 is a sample timing diagram for the center position of the Parallax Standard Servo.

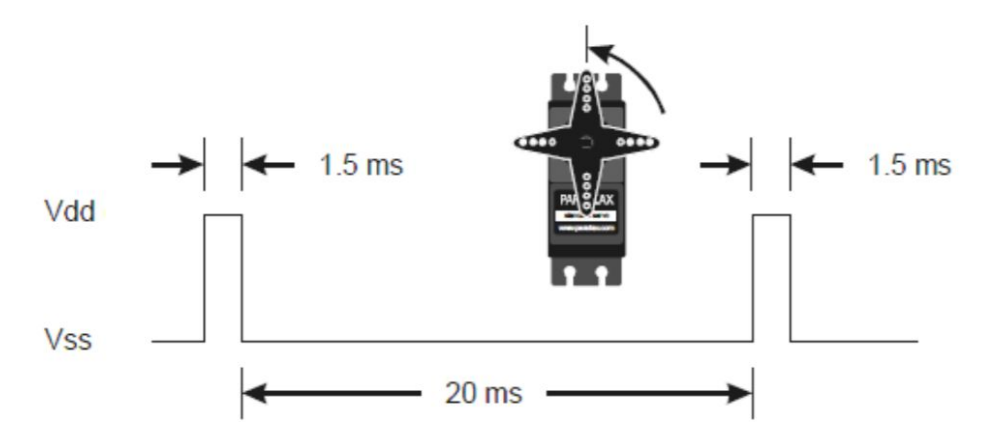

Figure 11. parallax standard servo timing diagram from data sheet

### 3.11 Module Testing for Raspberry Pi Application

The first stage of testing was for the camera interface. Initially, OpenCV was used to detect multiple circles of different colors. However, the processing time for circles were quite high. This meant that we would not be able to achieve real-time performance. By switching to QR code scanner, we were able to achieve 200ms processing time (5 frames per second).

Next the motors were calibrated. Extensive tuning was carried out to set the speeds for servo motors. High speed would lead to overshooting and the QR code going out of frame. Slow speed meant that the system responsiveness is quite low and would not be able to track fast movements of target.

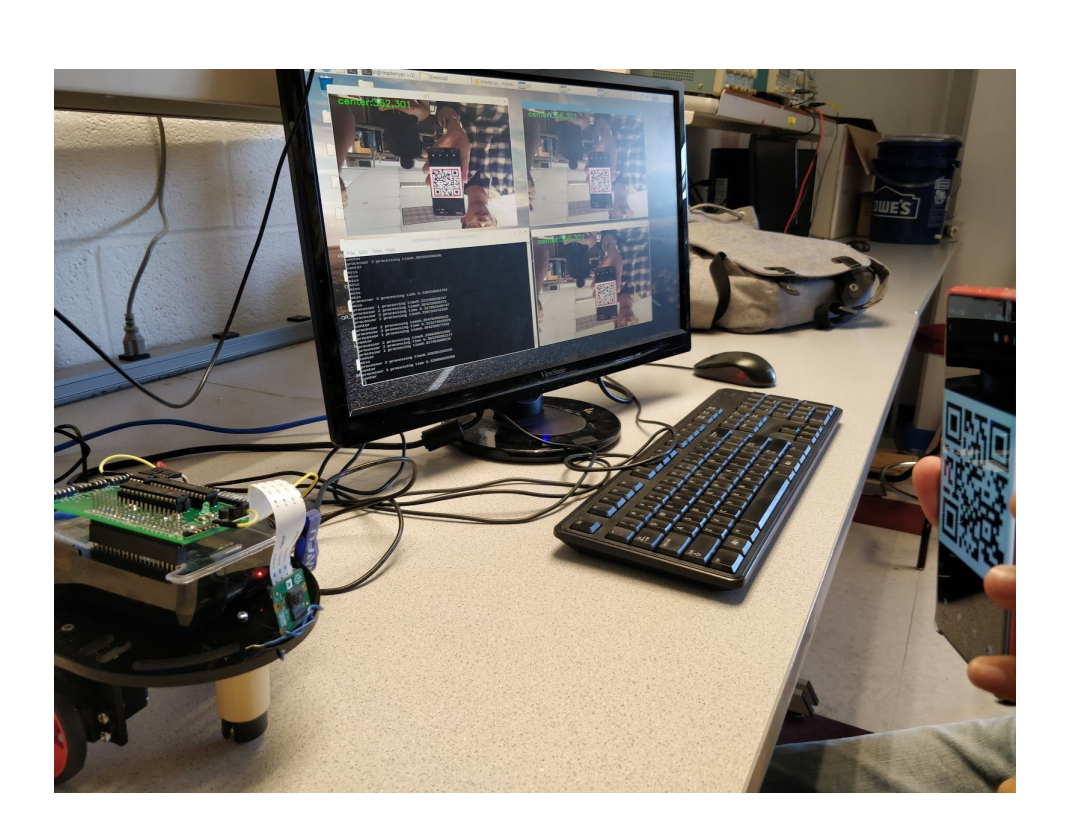

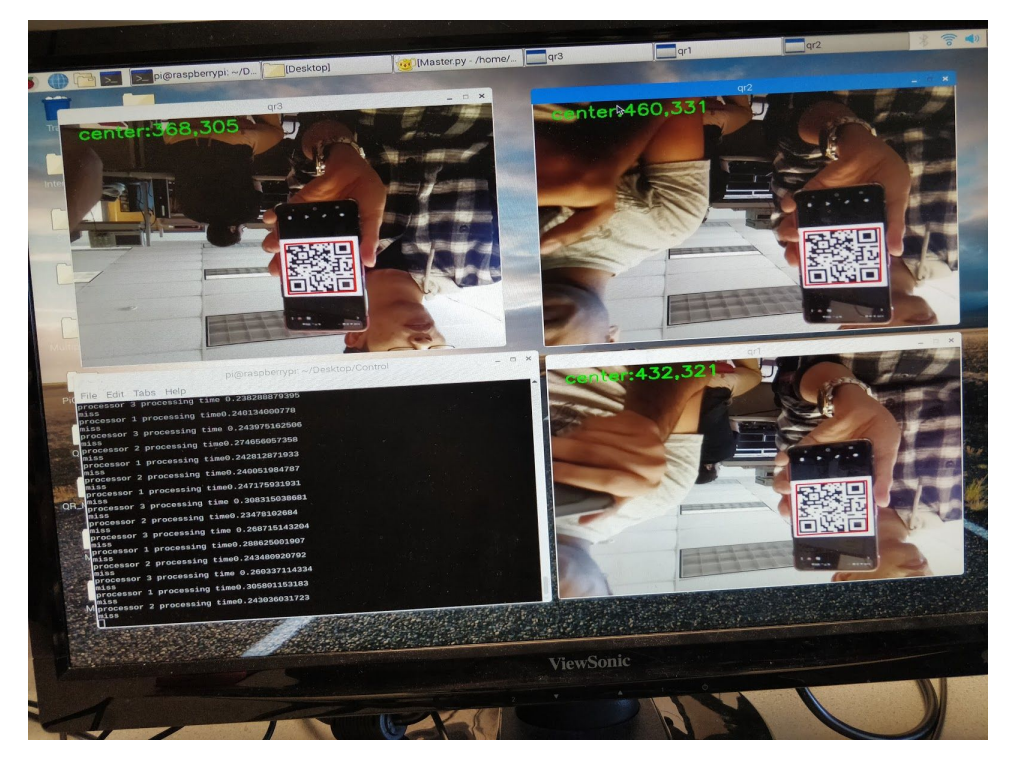

Figure 12. Simultaneously tracking 3 frames

## 3.12 Integrated testing for PIC and Pi Interface with custom board

The integration was comparatively easier as the modules and application were independently tested prior to this. The Pi PWM is configured using frequency and duty cycle, whereas, the *PIC32Interface* PWM is configured using Period and ON time. The only change in the code was to do this mapping. The performance of the system was comparable to the one using built-in PWM modules.

# 4 Results

During the past two semesters, we spent a lot of effort in exploring project development as well as team management. At the end of the second semester, we have achieved some substantial milestones, which we are enthusiastic to summarize in this section.

The PIC32 peripherals were selected and mapped to the pins(see Figure 13). The mapping was validated using Harmony Code configurator. There is the very first thing we did in the development of our project, since almost everything else depends on the appropriate pin mapping.

A list of real-time functions were selected and a robust protocol was designed to use the UART mode of communication. We drafted the communication protocol together and refined it with the help of Professor.Land. We also designed the corresponding state machine for implementing the protocol for both PIC and Pi.

After the protocol and state machine design, we implemented the protocol on both sides using python and also validated the protocol using serial helper tool. The peripheral control functions of PIC were implemented in C and verified too. After protocol code is implemented, Vipin designed a PIC32 PCB (see Figure 14) that mates with Raspberry Pi was designed, manufactured, assembled and tested successfully. The PCB was mounted on Raspberry Pi (Figure 16) and tested for all functionality.

An end application of a QR code tracking robot was designed and tested on Raspberry Pi. We tried many ways of tracking algorithm, at last we chose QR code tracking for our application since it has the best performance among all methods we tried. Pi camera and OpenCv library is used for QR code tracking. The PIC and PI were then integrated and installed on the robotic platform and final application using integrated system was successfully tested (see Figure 17).

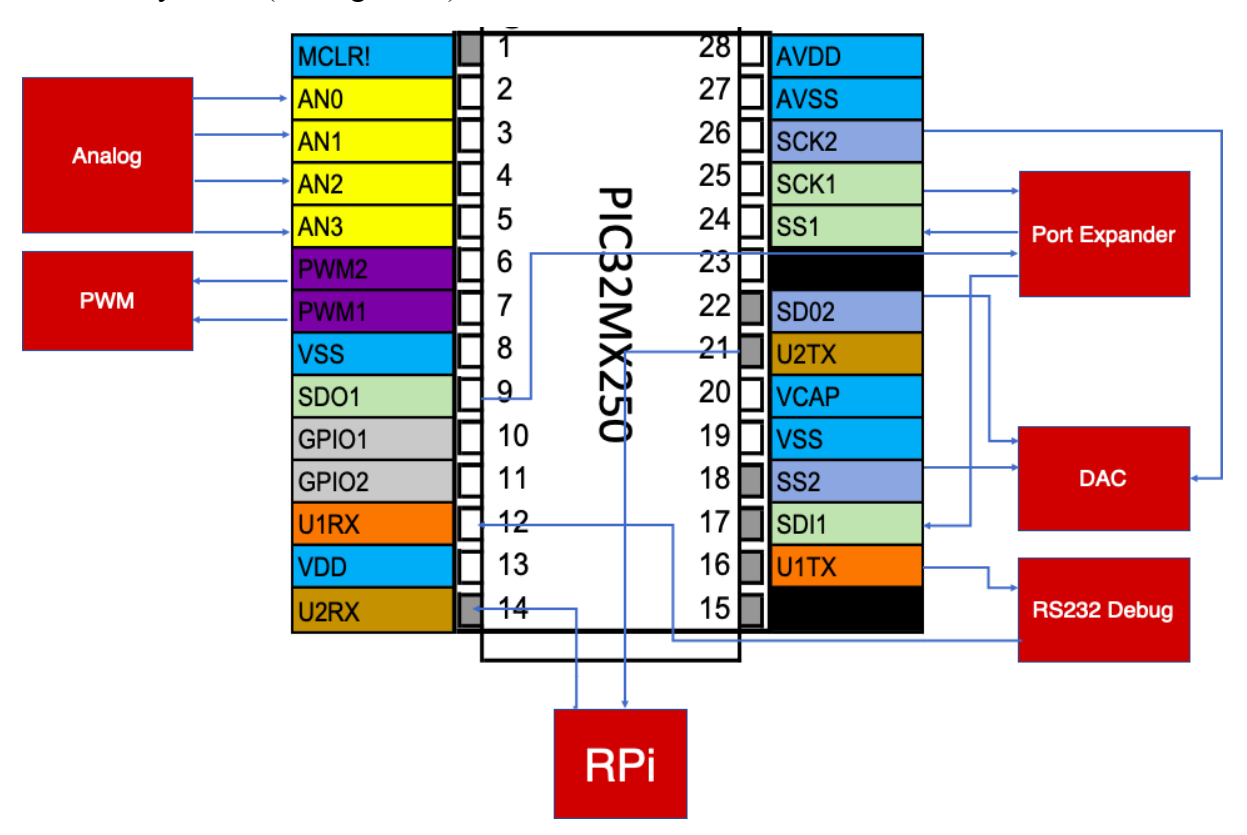

Figure 13. overall system

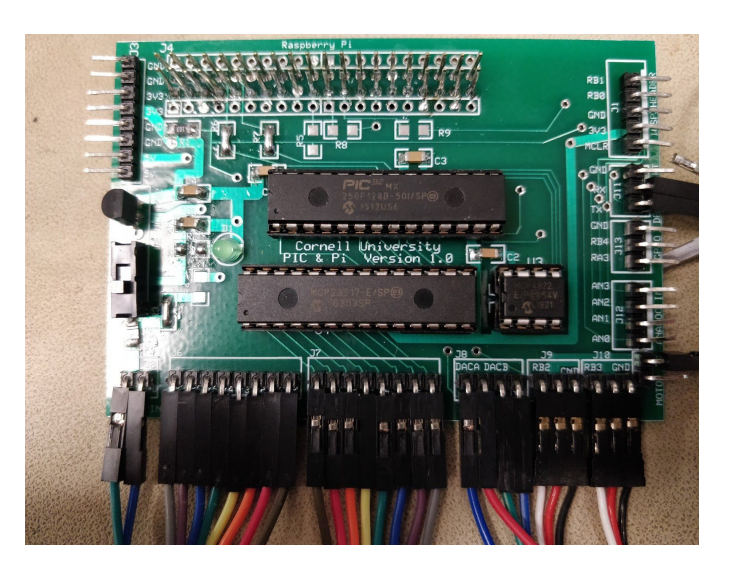

Figure 14. PIC32 board

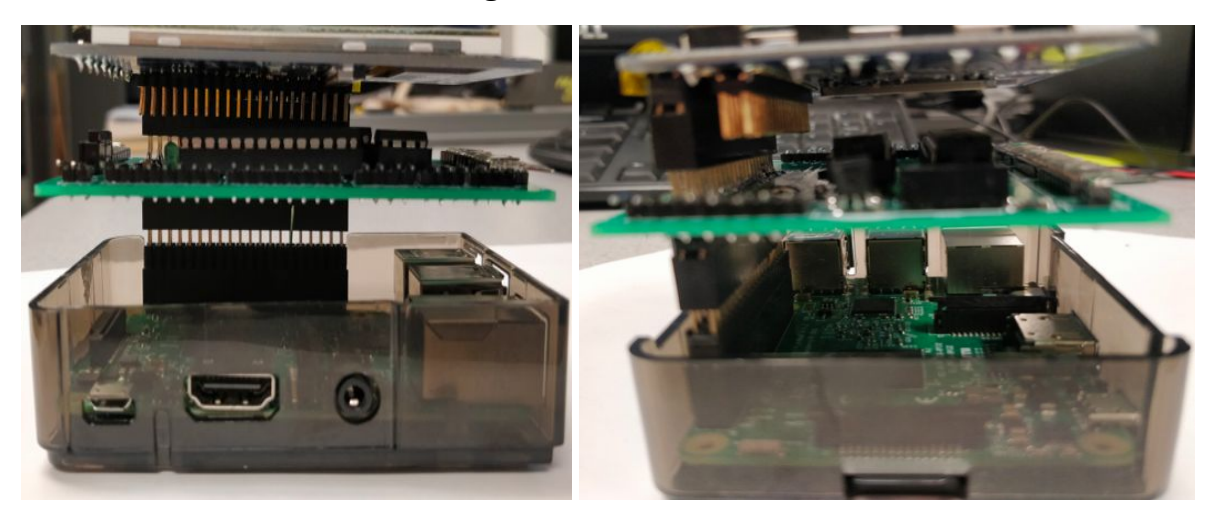

Figure 15. PIC32 and Raspberry Pi stack side views

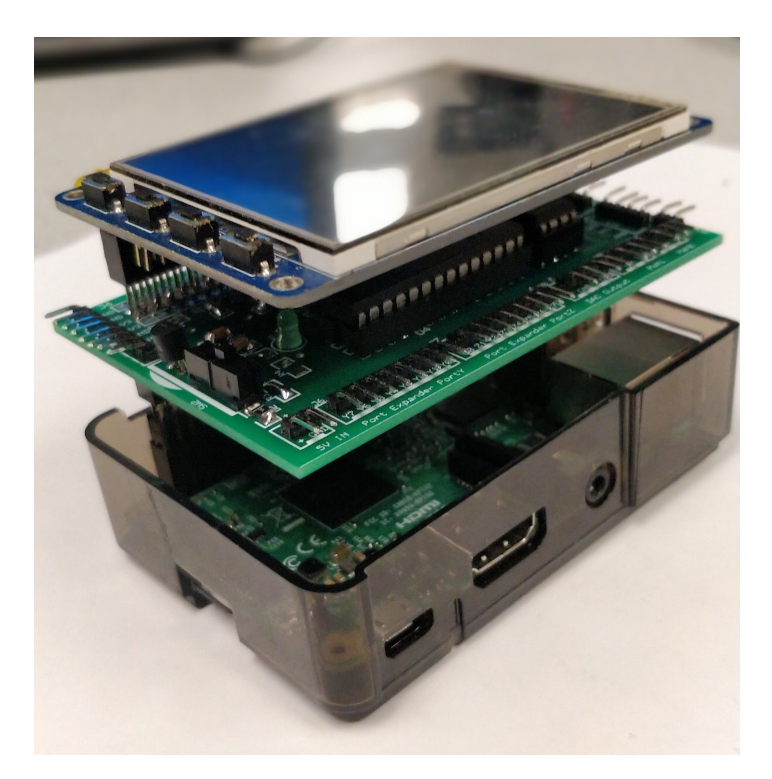

Figure 16. PIC32 and Raspberry Pi stack

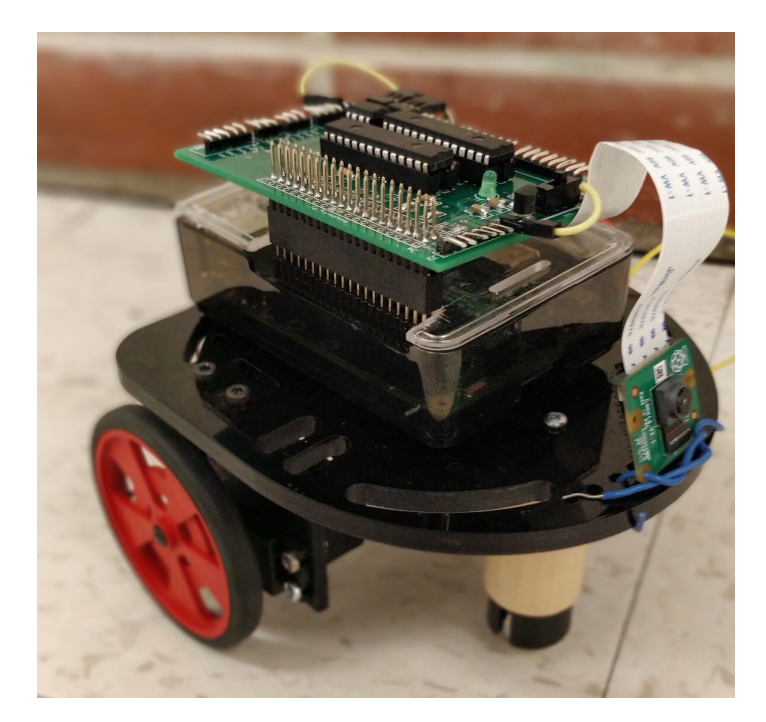

Figure 17. Integrated Robot

## **5** Future improvements

## 5.1 Protocol/ State Machine and functions

The first thing we need to add into our communication protocol implementation is checksum. A checksum is a string of numbers and letters that act as a fingerprint for a file against which later comparisons can be made to detect errors in the data. They are important because we use them to check files for integrity. The protocol has framework for checksum. But this is not implemented. Implementing this can make the protocol robust.

Other desired improvements are all trivial but we haven't got time to implement them yet. Right now The Pi receives the acknowledgement. However, currently it is only read. There is no validation for this, it's important to add a validation process for acknowledgement. Pin number 10 and 11 of PIC are currently unused. Additional functions can be implemented to utilise this. The python interface library we wrote should be encapsulated into a class, the objects can be initialized by specifying the serial ports. Using classes will make our code more organized and turn it into generic reusable pieces. This would enable us to connect multiple PICs to RPi using the USB ports of Pi. Also we need to write equivalent C library which can improve code performance and increase utility.

## 5.2 PIC32 PCB

For PIC32 PCB, we also have a few improvements in mind. In the present version of the PCB, both ends of Power ON LED are connected to ground. This has to be corrected in the future versions. The PCB can be redesigned to using SMD components. A USB to serial convertor can be integrated into the PCB. This can then be used as a dongle to add analog and other interfaces to any Desktop/Laptop/Embedded Platform. Adding a heat sink to Raspberry Pi CPU is also important, right now CPU is easy to overheat and throttle, which

results in performance degradation, if we want to keep a constant performance, cooling the component is necessary

## 5.3 Remote Programming

Currently there is a hardware provision to connect PIC programming pins to RPi GPIOs. With proper scripting in PI, this interface can be used to remotely program the PIC using Pi. On running update PIC command on Pi, the script should be able to download the latest code from git, compile using GCC and program PIC using GPIO.

## 5.4 End Application

Our application is a prototype at the moment and it needs tuning and refinement. The first thing that needs to be done is adding a feed-back loop to motor control, right now it's a open-loop control system, feed-back loop control will greatly improve tracking accuracy. And we want to make use of distance sensor(e.g.,ultrasonic sensor) to get distance information, and add this distance information to feed-back loop to keep a constant distance between robot and human, which will also increase tracking accuracy.

Although QR code tracking is great and it performs relatively well on our system, we want something better. Professor.Land mentioned to us there is something called AprilTag, it is designed for robot tracking system and it's less computational intensive than QR code tracking, if we replace QR code tracking with Apriltag tracking, the performance of our system will definitely increase.

And the camera we are using right now is the normal Pi camera, its field of view is very narrow, we want to replace it with fisheye camera which has over 100 degrees of field of view, but fisheye camera needs calibration to recognize patterns, since it will deform patterns. We need to write some program and adapt checkerboard pattern calibration technique to calibrate fisheye camera. And IR beacons can be integrated into the system to level coarse direction information when the tag is out of field of view.

## 5.5 Other Applications

Current end application utilises only the PWM. Other real-time applications like oscilloscope or inverted pendulum which can use full capability of the interface can be implemented.

## **6** Conclusion

The project is a success. The PIC32 and Raspberry Pi interface is versatile and easy to use, which greatly increases the potential of our cross platform system, one can easily create many electronic devices such as an oscilloscope using our system. And our human tracking robot application based on this system serves as a proof of concept, it works great and shows us how useful the combination of Raspberry Pi and PIC32 is. There are many foreseeable improvements to be carried out. We believe this system will grow better, and be useful to everyone who is interested in embedded devices development.

## 7 Acknowledgements

We would like to express our deepest appreciation to all those who helped with this project. A special gratitude we give to our project advisors, Professor. Bruce Land and Professor. Joseph Skovira, whose contribution in stimulating suggestions and encouragement, helped me to coordinate my project especially in writing this report. We would also like to thank Zesun Yang for her contributions to the initial phase of the project, and Autonomous Turret Tracking project inspired us to use multiprocessing to accelerate image processing, many thanks for him sharing his code. Several portions of the PIC firmware are modifications of code snippets spread across the ECE4760 course website.

# **8** References

#### 1.ECE 4760 Course Website

http://people.ece.cornell.edu/land/courses/ece4760/

#### 2. PIC32 reference board

http://people.ece.cornell.edu/land/courses/ece4760/PIC32/target\_board.html

### 3. PIC32 datasheet

http://people.ece.cornell.edu/land/courses/ece4760/PIC32/Microchip\_stuff/2xx\_datasheet.pdf

### 4. PIC32 Reference manual

http://ww1.microchip.com/downloads/en/devicedoc/61113e.pdf

### 5. PIC32 Peripheral Library Guide

http://ww1.microchip.com/downloads/en/DeviceDoc/32bitPeripheralLibraryGuide.pdf

### 6. Port Expander datasheet

http://people.ece.cornell.edu/land/courses/ece4760/PIC32/Microchip\_stuff/port\_expander.pdf

### 7. DAC datasheet

http://ww1.microchip.com/downloads/en/DeviceDoc/20002249B.pdf

## 8. ECE5725 Course Website http://skovira.ece.cornell.edu/ece5725/

#### 9. PiCamera Document

https://picamera.readthedocs.io/en/release-1.13/

### 10.RaspberryPi

https://www.raspberrypi.org/

#### 11. Parallax Continuous Rotation Servo

https://www.parallax.com/sites/default/files/downloads/900-00008-Continuous-Rotation-Ser vo-Documentation-v2.2.pdf

12. Autonomous Object Tracking Turret https://courses.ece.cornell.edu/ece5990/ECE5725\_Spring2018\_Projects/fy57\_xz522\_AutoTu

rret/index.html

### 13.Pyzbar tutorial

https://www.learnopencv.com/tag/pyzbar/

### 14.Raspberry Pi uart setting

https://www.raspberrypi.org/documentation/configuration/uart.md

# Appendix A. Hardware Guide

All relevant documentation including PCB files are also available at

https://github.com/vv258/PIC-and-Pi-Interface.

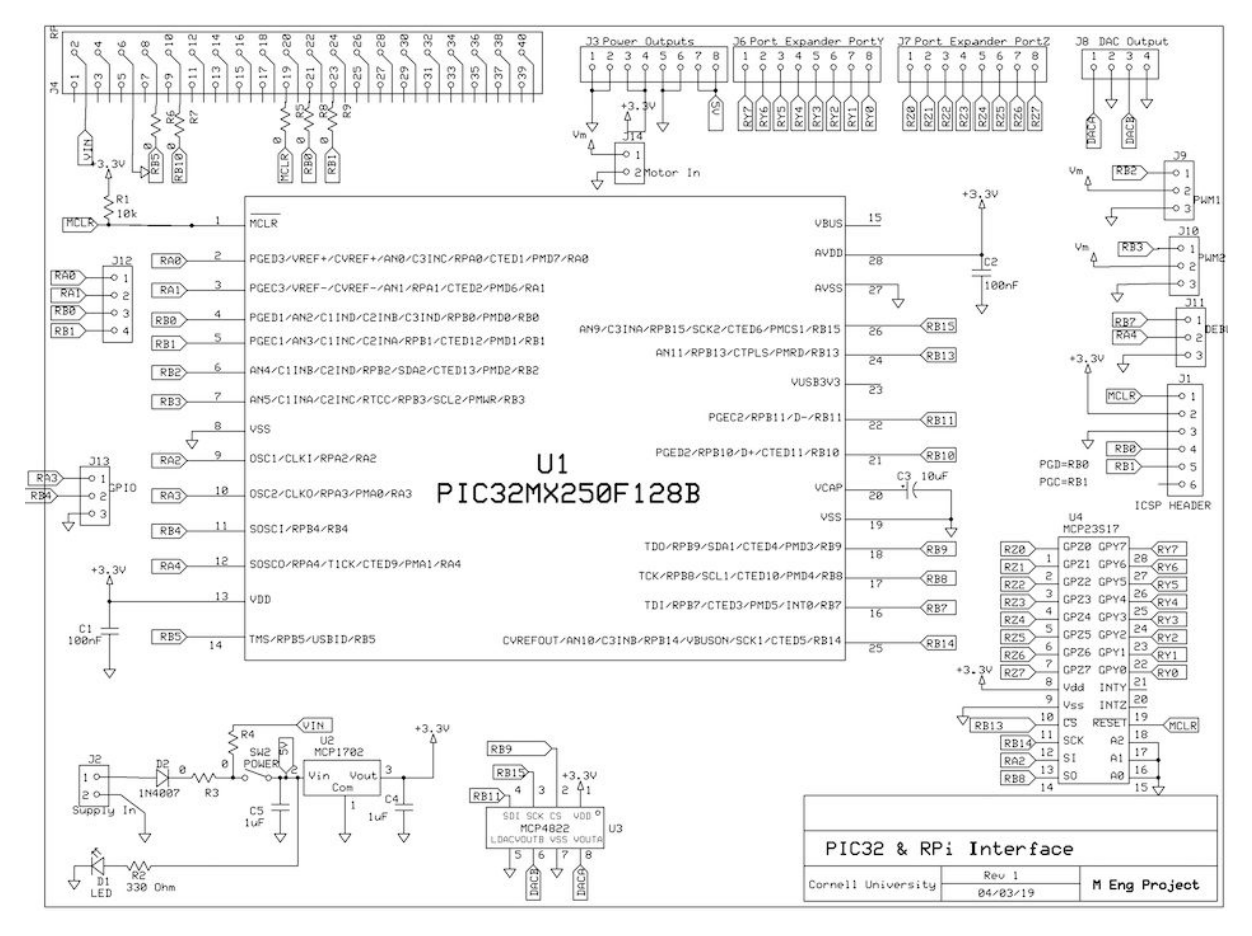

Figure A-1. PIC board schematics

| Sl no | Reference                                                                | Description                 | Remarks                                     |  |  |  |
|-------|--------------------------------------------------------------------------|-----------------------------|---------------------------------------------|--|--|--|
| 1     | C1, C2                                                                   | 100nF                       |                                             |  |  |  |
| 2     | C3                                                                       | 10uF                        |                                             |  |  |  |
| 3     | C4, C5                                                                   | 1uF                         |                                             |  |  |  |
| 4     | D1                                                                       | LED                         |                                             |  |  |  |
| 5     | D2                                                                       | 1N4007                      |                                             |  |  |  |
| 6     | J1-J3,J6-J14                                                             | Right angle male<br>headers | ICSP HEADER                                 |  |  |  |
| 7     | R1                                                                       | 10k                         |                                             |  |  |  |
| 8     | R2                                                                       | 330 Ohm                     |                                             |  |  |  |
| 9     | R3(#)                                                                    | 0                           | Mount for powering PIC from external supply |  |  |  |
| 10    | R4(# \$)                                                                 | 0                           | Mount for powering PIC from RPi             |  |  |  |
| 11    | R6, R7                                                                   | 0                           |                                             |  |  |  |
| 12    | R5,R8,R9(*)                                                              | 0                           | Mount for programming from Pi               |  |  |  |
| 13    | SW2                                                                      | POWER                       |                                             |  |  |  |
| 14    | U1                                                                       | PIC32MX250F128B             |                                             |  |  |  |
| 15    | U2                                                                       | MCP1702                     |                                             |  |  |  |
| 16    | U3                                                                       | MCP4822                     |                                             |  |  |  |
| 17    | U4                                                                       | MCP23S17                    |                                             |  |  |  |
| 18    | J4                                                                       | 40 pin stacking connector   |                                             |  |  |  |
|       | # Do not mount R3 and R4 at the same time                                |                             |                                             |  |  |  |
|       | <i>\$ Not tested yet. RPi may not be able to supply sufficient power</i> |                             |                                             |  |  |  |
|       | * Not tested yet                                                         |                             |                                             |  |  |  |

### Table A-1. PIC board Bill of Materials

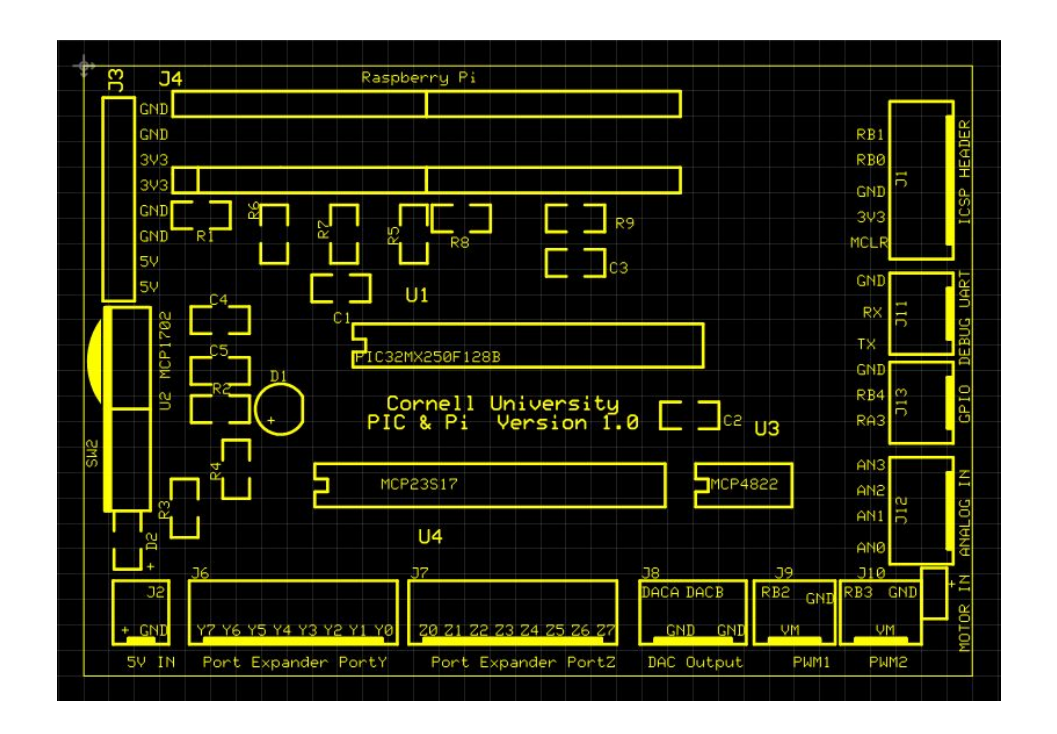

Figure A-2. PIC board General Assembly

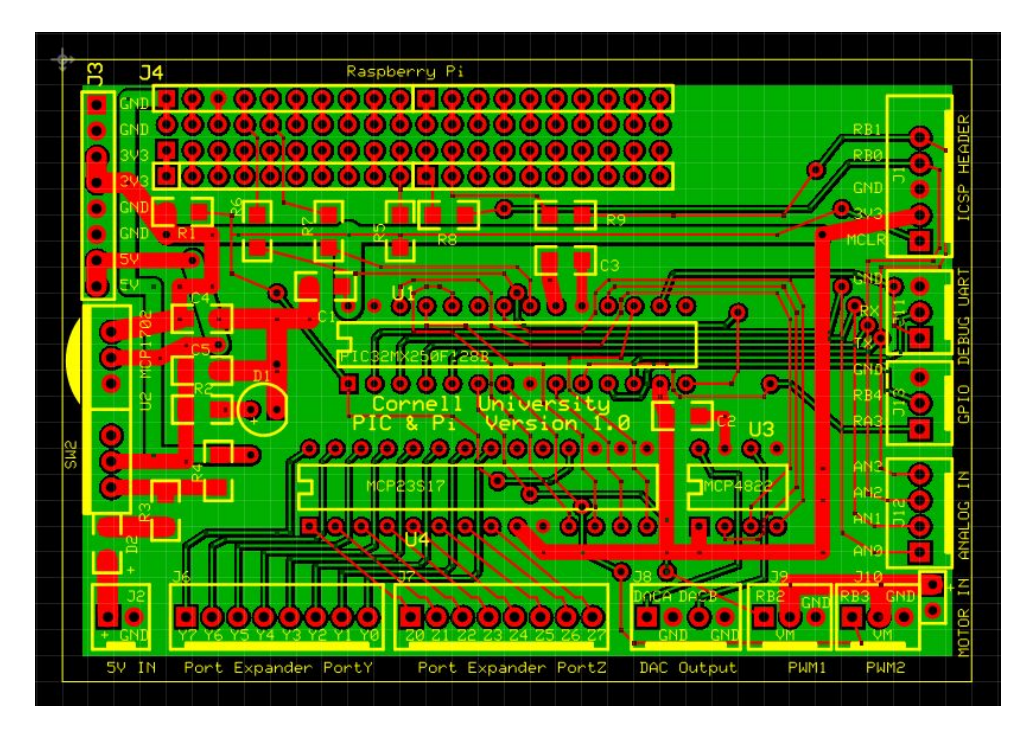

Figure A-3. PIC board PCB Layout

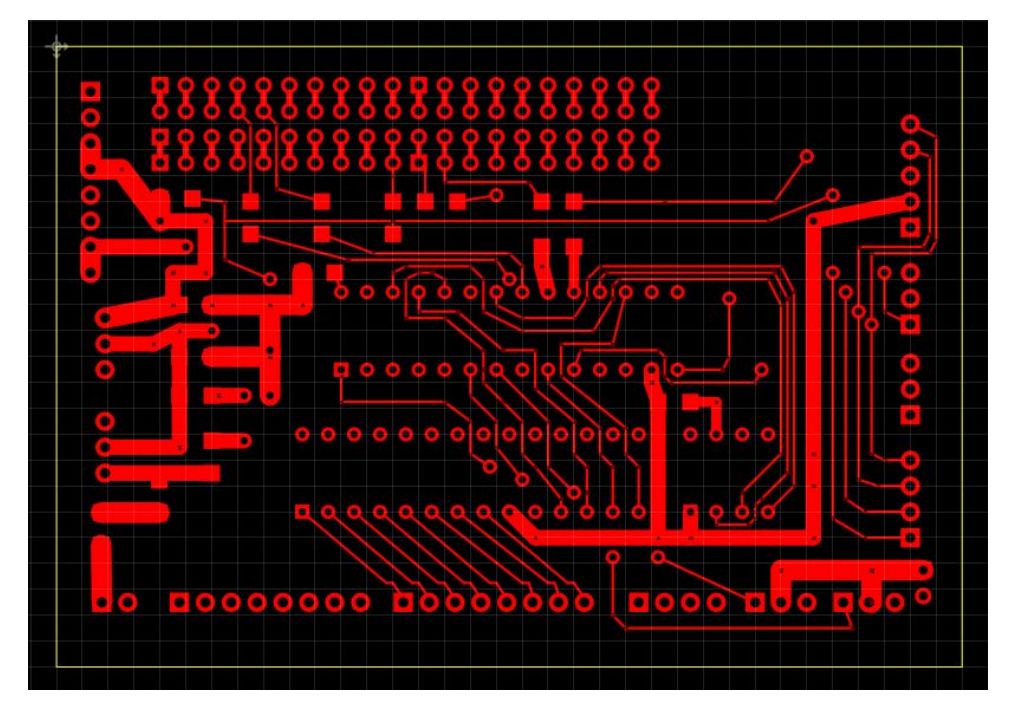

Figure A-4. PIC board Top Layer

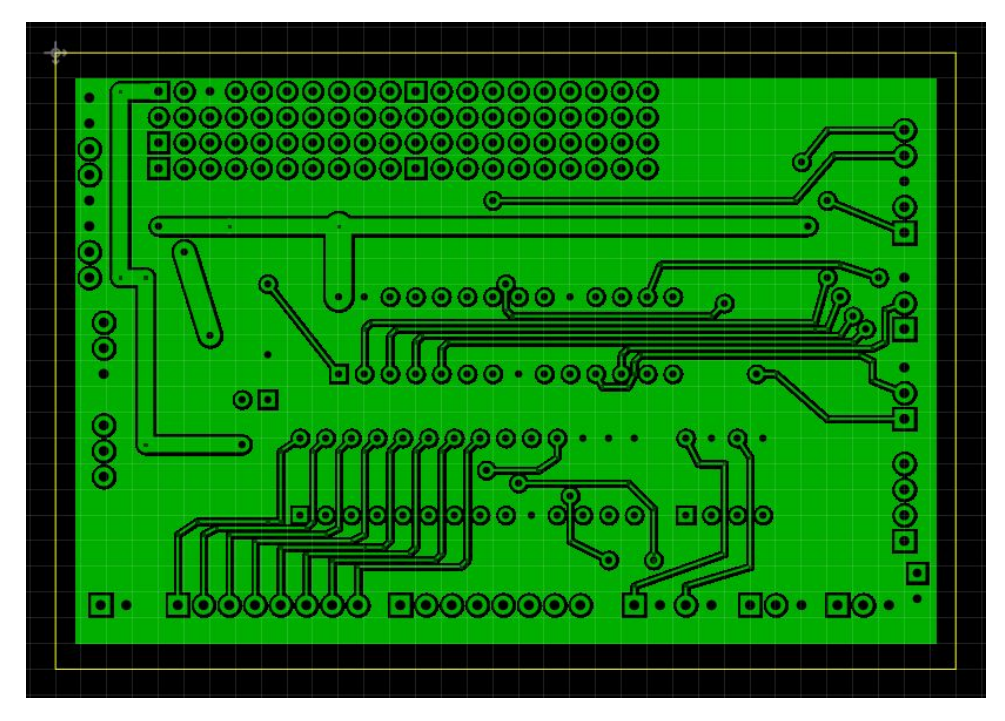

Figure A-5. PIC board Bottom Layer

# **Appendix B. Software Guide**

The code consisting of the *PIC32Interface* python library, PIC32 firmware, module test cases are available at <u>https://github.com/vv258/PIC-and-Pi-Interface</u>. The final application is available at <u>https://github.com/yk749/PIC32-and-Raspberry-Pi-Interface</u>

|   | Library       | PIC32Interface                           |                                 |                 |  |
|---|---------------|------------------------------------------|---------------------------------|-----------------|--|
| 1 | Function      | CheckSum                                 |                                 |                 |  |
|   | Description   | To calculate checks                      | sum                             |                 |  |
|   | Parameters    | Command                                  | Command Bytes to be transmitted |                 |  |
|   | Return Value  | CheckSumValue                            | Sum of Command bytes            |                 |  |
|   | Example usage | Helper function. Not required for user   |                                 |                 |  |
| 2 | Function      | SendCommand                              |                                 |                 |  |
|   | Description   | To transmit the command over serial port |                                 |                 |  |
|   | Parameters    | Command                                  | Command Bytes to be transmitted |                 |  |
|   | Return Value  |                                          |                                 |                 |  |
|   | Example usage | Helper function. No                      | t required for user             |                 |  |
| 3 | Function      | WriteBuffer                              |                                 |                 |  |
|   | Description   | To write data to Buffer memory in PIC32  |                                 |                 |  |
|   | Parameters    | BufNum                                   | Specifies the buffer number     | 0-3             |  |
|   |               | Data                                     | List of data to be written      | 2 byte<br>words |  |
|   | Return Value  |                                          |                                 |                 |  |

|   | Example usage | <pre>sawdata =list() for j in range(@     for i in r     sawdata.ap     sawdata.ap</pre>                                 | <pre>sawdata =list() for j in range(0,16):     for i in range(0,16):     sawdata.append(i*16)     sawdata.append(j)</pre> |     |  |  |  |
|---|---------------|----------------------------------------------------------------------------------------------------|----------------------------------------------------------------------------------------------------|-----|--|--|--|
|   |               | for j in range(1<br>for i in r<br>sawdata.ap<br>sawdata.ap                                                               | <pre>in range(15,-1,-1):     for i in range(15,-1,-1):     sawdata.append(i*16)     sawdata.append(j)</pre>               |     |  |  |  |
|   |               | PIC32Interface.w                                                                                                    |                                                                                                    |     |  |  |  |
|   |               | <pre>sinedata =list() data =list() for i in range(0,512):</pre>                                                          |                                                                                                    |     |  |  |  |
|   |               | <pre>data.append(2047*math.sin(i*2*math.pi/512)+2047</pre>                                                               |                                                                                                    |     |  |  |  |
|   |               | <pre>for i in range(0,512):     MSB,LSB=divmod(int(data[i]),256)     sinedata.append(LSB)     sinedata.append(MSB)</pre> |                                                                                                    |     |  |  |  |
|   |               | PIC32Interface.w                                                                                                    | HriteBuffer(1,sinedata)                                                                                                   |     |  |  |  |
| 4 | Function      | ReadBuffer                                                                                                    |                                                                                                    |     |  |  |  |
|   | Description   | To read data from E<br>bytes                                                                                             | Buffer memory in PIC32 as single                                                                                          |     |  |  |  |
|   | Parameters    | BufNum                                                                                                    | Specifies the buffer number                                                                                               | 0-3 |  |  |  |
|   |               | DataLength                                                                                                    | Number of 1byte words to be read                                                                                          |     |  |  |  |
|   | Return Value  | Data                                                                                                    | List containing data                                                                                                    |     |  |  |  |
|   | Example usage | ReadData=PIC32Ir                                                                                                    | terface.ReadBuffer(0,5)                                                                                                   |     |  |  |  |
| 5 | Function      | ReadBuffer2                                                                                                    |                                                                                                    |     |  |  |  |

|   | Description   | To read data from E byte word                                            | To read data from Buffer memory in PIC32 as two byte word                                     |       |
|---|---------------|--------------------------------------------------------------------------|-----------------------------------------------------------------------------------------------|-------|
|   | Parameters    | BufNum                                                                   | Specifies the buffer number                                                                   | 0-3   |
|   |               | DataLength                                                               | Number of 2 byte words to be read                                                             |       |
|   | Return Value  | Data2                                                                    | List containing data                                                                          |       |
|   | Example usage | ReadData=PIC32Ir                                                         | nterface.ReadBuffer2(3,200)                                                                   |       |
| 6 | Function      | SetPWMPeriod                                                             |                                                                                               |       |
|   | Description   | To Set Period for F<br>microseconds. This                                | WM as Period * (10^unit)<br>is common for both channels.                                      |       |
|   | Parameters    | Period                                                                   | specifies the value                                                                           | 0-255 |
|   |               | unit                                                                     | specifies the power of 10                                                                     | 0-255 |
|   | Return Value  |                                                                          |                                                                                               |       |
|   | Example usage | PIC32Interface.S<br>#Sets period to                                      |                                                                                               |       |
| 7 | Function      | EnablePWM1                                                               |                                                                                               |       |
|   | Description   | To Set the ON time<br>OnTime*(10^unit) m<br>SetPWMPeriod sho<br>function | for PWM Channel 1 as<br>nicroseconds and start the PWM.<br>ould be called before calling this |       |
|   | Parameters    | Period                                                                   | specifies the value                                                                           |       |
|   |               | unit                                                                     | specifies the power of 10                                                                     |       |
|   | Return Value  |                                                                          |                                                                                               |       |
|   | Example usage | PIC32Interface.S<br>PIC32Interface.E<br>#set on time to                  |                                                                                               |       |
| 8 | Function      | EnablePWM2                                                               |                                                                                               |       |

|    | Description      | To Set the ON time<br>OnTime*(10^unit) m<br>SetPWMPeriod sho<br>function                                       |                                                             |        |
|----|------------------|----------------------------------------------------------------------------------------------------|-------------------------------------------------------------|--------|
|    | Parameters       | Period                                                                                                    | specifies the value                                         |        |
|    |                  | unit                                                                                                    | specifies the power of 10                                   |        |
|    | Return Value     |                                                                                                    |                                                             |        |
|    | Example usage    | <pre>PIC32Interface.SetPWMPeriod(22, 3) PIC32Interface.EnablePWM2(17,2) #set on time to 1.7 milliseconds</pre> |                                                             |        |
| 9  | Function SetDACA |                                                                                                    |                                                             |        |
|    | Description      | To Set DC value for DAC Channel A                                                                              |                                                             |        |
|    | Parameters       | DacVal                                                                                                    | specifies the DC value                                      | 0-4095 |
|    | Return Value     |                                                                                                    |                                                             |        |
|    | Example usage    | <pre>#Set 2V output VA=(int)(4096*2. PIC32Interface.S</pre>                                                    | 0/3.3)<br>SetDACA(VA)                                       |        |
| 10 | Function         | SetDACB                                                                                                    |                                                             |        |
|    | Description      | Scription To Set DC value for DAC Channel B                                                                    |                                                             |        |
|    | Parameters       | DacVal                                                                                                    | specifies the DC value                                      | 0-4095 |
|    | Return Value     |                                                                                                    |                                                             |        |
|    | Example usage    | <pre>#Set 2V output VB=(int)(4096*2. PIC32Interface.S</pre>                                                    |                                                             |        |
| 11 | Function         | ConfigureDACA                                                                                                  |                                                             |        |
|    | Description      | To Configure DAC Channel A for arbitrary waveform generation                                                   |                                                             |        |
|    | Parameters       | BufNum                                                                                                    | Specifies PIC buffer to be used for generating the waveform |        |
|    |                  | Mode                                                                                                    | 0-Single burst                                              | 54     |
|    |                  |                                                                                                    | 1-Continuous                                                |        |

|    | Return Value  |                                                                                       |                                                                                |  |
|----|---------------|---------------------------------------------------------------------------------------|--------------------------------------------------------------------------------|--|
|    | Example usage | <pre>PIC32Interface.ConfigureDACA(0,1) #Setup DAC to Continuously play buffer 0</pre> |                                                                                |  |
| 12 | Function      | ConfigureDACB                                                                         |                                                                                |  |
|    | Description   | To Configure DAC generation                                                           |                                                                                |  |
|    | Parameters    | BufNum                                                                                | Specifies PIC buffer to be used for generating the waveform                    |  |
|    |               | Mode                                                                                  | 0-Single burst                                                                 |  |
|    |               |                                                                                       | 1-Continuous                                                                   |  |
|    | Return Value  |                                                                                       |                                                                                |  |
|    | Example usage | PIC32Interface.C<br>#Setup DAC B to                                                   | ConfigureDACB(1,0)<br>play buffer 1 once                                       |  |
| 13 | Function      | ConfigureDACAB                                                                        |                                                                                |  |
|    | Description   | To Configure DAC Channel A and B for arbitrary waveform generation                    |                                                                                |  |
|    | Parameters    | BufNumA                                                                               | Specifies PIC buffer to be used<br>for generating the waveform in<br>Channel A |  |
|    |               | BufNumB                                                                               | Specifies PIC buffer to be used<br>for generating the waveform in<br>Channel B |  |
|    |               | Mode                                                                                  | 0-Single burst                                                                 |  |
|    |               |                                                                                       | 1-Continuous                                                                   |  |
|    | Return Value  |                                                                                       |                                                                                |  |

|    | Example usage | <pre>PIC32Interface.ConfigureDACAB(0,1,1) # Play Channel A from buffer 0 and Channel B from buffer 1 continuously</pre>                                                                                                    |                                                                        |       |
|----|---------------|----------------------------------------------------------------------------------------------------|------------------------------------------------------------------------|-------|
|    |               | #Setup DAC B to play buffer 1 once                                                                                                    |                                                                        |       |
| 14 | Function      | StartDACOutput                                                                                                    |                                                                        |       |
|    | Description   | To start the arbitrar<br>DAC.Buffer should<br>ConfigureDACA/Co<br>function should be o                                                                                                    |                                                                        |       |
|    | Parameters    | SampleFreq                                                                                                    | Specifies sample frequency for waveform generation in kilohertz        | 0-255 |
|    |               | Samples                                                                                                    | Specifies number of samples from buffer to use for waveform generation |       |
|    | Return Value  |                                                                                                    |                                                                        |       |
|    | Example usage | <pre>PIC32Interface.WriteBuffer(0,sawdata) PIC32Interface.WriteBuffer(1,sinedata) PIC32Interface.ConfigureDACAB(0,1,1) #play buffer 0 and 1 continuously PIC32Interface.StartDACOutput(10,512) #use 512 samples from buffer A and B at 10 khz for waveform generation #resultant waveform will have frequency =(10/512) khz # Play Channel A from buffer 0 and Channel B from buffer 1 continuously</pre> |                                                                        |       |
| 15 | Function      | StopDACOutput                                                                                                    |                                                                        |       |
|    | Description   | To reset the DAC                                                                                                    |                                                                        |       |
|    | Parameters    |                                                                                                    |                                                                        |       |
|    | Return Value  |                                                                                                    |                                                                        |       |

|    | Example usage               | <pre>PIC32Interface.StopDACOutput() PIC32Interface.WriteBuffer(1,sinedata) PIC32Interface.ConfigureDACAB(0,1,1) #play buffer 0 and 1 continuously PIC32Interface.StartDACOutput(10,512) #use 512 samples from buffer A and B at 10 khz for waveform generation #resultant waveform will have frequency =(10/512) khz # Play Channel A from buffer 0 and Channel B from buffer 1 continuously</pre> |                                                  |     |
|----|-----------------------------|----------------------------------------------------------------------------------------------------|--------------------------------------------------|-----|
| 16 | 16 Function _SetSampleFreq_ |                                                                                                    |                                                  |     |
|    | Description                 | To set ADC sampling frequency                                                                                                    |                                                  |     |
|    | Parameters                  | PrescalerSetting                                                                                                    | Specifies the sampling frequency in kilohertz    |     |
|    |                             | SampleVal                                                                                                    | Specifies the number of samples to be acquired   |     |
|    | Return Value                |                                                                                                    |                                                  |     |
|    | Example usage               | <pre>PIC32InterfaceSetSampleFreq_( 1, 200 ) #Acquire 200 samples at 1 khz sampling frequency</pre>                                                                                                    |                                                  |     |
| 17 | Function                    | _StartADC_                                                                                                    |                                                  |     |
|    | Description                 | To start ADC samplingSetSampleFreq_ should be called before calling this function                                                                                                    |                                                  |     |
|    | Parameters                  | Channel                                                                                                    | Specifies the analog input channel               | 0-3 |
|    |                             | Buffer                                                                                                    | Specifies the buffer number to store the samples | 0-3 |
|    | Return Value                |                                                                                                    |                                                  |     |
|    | Example usage               | <pre>PIC32InterfaceStartADC_( 1,3 ) #Take samples from analog channel 1 &amp; put in buffer 3</pre>                                                                                                    |                                                  |     |

| 18 | Function      | CheckBufferStatus                                                                                                    |                                                                      |  |
|----|---------------|----------------------------------------------------------------------------------------------------|----------------------------------------------------------------------|--|
|    | Description   | To check if ADC sampling is complete                                                                                                |                                                                      |  |
|    | Parameters    |                                                                                                    |                                                                      |  |
|    | Return Value  | status                                                                                                    | 4 bit value. Each bit indicates status of corresponding PIC32 buffer |  |
|    | Example usage | <pre>while(not((PIC32Interface.CheckBufferStatus())and<br/>0x08) ):<br/>pass<br/>#wait till buffer 3 ADC sampling is complete</pre> |                                                                      |  |
| 19 | Function      | WriteGPIO                                                                                                    |                                                                      |  |
|    | Description   | To write data to GPIO port Y                                                                                                    |                                                                      |  |
|    | Parameters    | data                                                                                                    | 8 bit value to write to Port Y                                       |  |
|    | Return Value  |                                                                                                    |                                                                      |  |
|    | Example usage | <pre>#Turn ON all pins WriteData=255 PIC32Interface.WriteGPIO(WriteData)</pre>                                                      |                                                                      |  |
| 20 | Function      | ReadGPIO                                                                                                    |                                                                      |  |
|    | Description   | To read data from GPIO port Z                                                                                                    |                                                                      |  |
|    | Parameters    |                                                                                                    |                                                                      |  |
|    | Return Value  | ReadVal                                                                                                    | 8 bit value read from PORT Z                                         |  |
|    | Example usage | ReadData=PIC32Interface.ReadGPIO()                                                                                                  |                                                                      |  |

 Table B-1. PIC32Interface Library Functions

# Appendix C. Test Plan

The following procedure may be used to test out a newly assembled board.

- a. Remove the ICs from the sockets.
- b. Set the power supply to 5V and turn off. Connect the J2 connector to power supply and turn On the power supply. Turn ON the switch SW2 on the board.
- c. Check the output voltages on the J3 connector and turn OFF switch.
- d. Place the ICs in sockets and make the following connections:
  - i. Connect USB to serial converters to debug channel and RPi channel and connect to PC
  - ii. Connect the programmer
  - iii. Connect parallax servo motors to PWM channels
  - iv. Connect DAC output channels to oscilloscope
  - v. Connect analog input channels to function generator
  - vi. Connect loopback connectors across GPIO Ports
  - vii. Connect motor in pin to 5V out pin of J3
- e. Power On the board and program the PIC with PiInterface code from repository.
- f. On reset, check if *"Welcome to PIC & Pi Project Debug Window"* appears on debug serial channel.
- g. Run the module tests available in the Jupyter Notebook available in the repository to verify each module.